# Монитор Dell P3223QE Руководство по эксплуатации

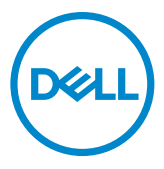

- ПРИМЕЧАНИЕ: ПРИМЕЧАНИЕ указывает на важную информацию, которая помогает эффективнее использовать компьютер.
- △ ВНИМАНИЕ! ВНИМАНИЕ указывает на вероятность повреждения аппаратуры или потери данных в случае несоблюдения инструкций.
- ОСТОРОЖНО! ОСТОРОЖНО указывает на вероятность порчи имущества, а также травмирования или смерти людей.

Copyright © 2022 Dell Inc. или ее дочерних предприятий. Все права защищены. Dell, EMC и другие товарные знаки являются товарными знаками компании Dell Inc. или ее дочерних предприятий. Иные товарные знаки могут являться товарными знаками соответствующих правообладателей.

2022 - 05

Ред. А00

# Содержание

| Инструкции по технике безопасности6                               |
|-------------------------------------------------------------------|
| О мониторе                                                        |
| Содержимое упаковки                                               |
| Функциональные возможности изделия                                |
| Описание деталей и элементов управления 9                         |
| Вид спереди                                                       |
| Вид сзади                                                         |
| Вид снизу                                                         |
| Технические характеристики монитора                               |
| Технические характеристики разрешения                             |
| Готовые режимы отображения                                        |
| Электрические характеристики                                      |
| Физические характеристики                                         |
| Характеристики окружающей среды                                   |
| Назначение контактов                                              |
| Технология Plug-and-Play                                          |
| Качество ЖК-монитора и политика в отношении дефектов              |
| Пикселей                                                          |
| Обращение с монитором и его перемещение                           |
| Инструкции по техническому обслуживанию                           |
| Чистка монитора                                                   |
| Установка монитора                                                |
| Присоединение подставки                                           |
| Использование функции наклона, поворота и расширения по вертикали |

| Наклон, поворот и расширение по вертикали                            | 32  |
|----------------------------------------------------------------------|-----|
| Поворот экрана                                                       | 32  |
| Регулировка параметров поворота экрана                               | 33  |
| Укладка кабелей                                                      | 34  |
| Подключение монитора                                                 | 35  |
| Dell Power Button Sync (DPBS)                                        | 38  |
| Первое подключение монитора для DPBS                                 | 40  |
| Использование функции DPBS                                           | 41  |
| Подключение монитора для использования интерфейса USB-C ..           | 43  |
| Крепление монитора с помощью кенсингтонского замка                   | . – |
| (опция)                                                              | 45  |
| Демонтаж подставки монитора                                          | 46  |
| Монтаж на стену (дополнительно)                                      | .47 |
| Работа с монитором                                                   | 48  |
| Включение монитора                                                   | .48 |
| Управление с помощью джойстика                                       | 48  |
| Функции средства запуска меню                                        | .49 |
| Кнопки-на передней панели                                            | 51  |
| Функции главного меню                                                | 52  |
| Использование функции блокировки экранного меню                      | 63  |
| Начальная настройка                                                  | 66  |
| Предупреждающие сообщения экранного меню                             | 67  |
| Установка максимального разрешения                                   | 70  |
| Поиск и устранение неисправностей                                    | 71  |
| Самодиагностика                                                      | .71 |
| Встроенные средства диагностики                                      | .72 |
| Распространенные проблемы                                            | .73 |
| Неполадки, характерные для устройства                                | .75 |
| Неполадки, характерные для USB (Универсальная последовательная шина) | .79 |

(DELL)

| Приложение                                                                                       | 80  |
|--------------------------------------------------------------------------------------------------|-----|
| Уведомления ФКС (только для США) и прочие нормативные требования                                 | .80 |
| Обращение в компанию Dell                                                                        | 80  |
| База данных продукции EC, в которой представлена маркировка энергоэффективности и информационный |     |
| листок изделия                                                                                   | 80  |
| Этот ярлык и информация предназначены только для<br>Узбекистана                                  | 81  |

# DELL

# Инструкции по технике безопасности

- ▲ ВНИМАНИЕ! Использование элементов управления, настроек и процедур, не указанных в настоящей документации, может привести к поражению электрическим током, а также опасности получения электрических и (или) механических травм.
  - Монитор следует устанавливать на прочную поверхность и обращаться с ним осторожно. Экран хрупкий и повреждается при падении и резких ударах.
  - Обязательно проверяйте, что электрические характеристики монитора соответствуют характеристикам электросети вашего региона.
  - Храните монитор при комнатной температуре. Сильный холод и жара оказывают негативное воздействие на жидкие кристаллы экрана.
  - Защищайте монитор от сильной вибрации и ударов. Например, не ставьте монитор в багажник автомобиля.
  - Отключайте монитор от сети, если не планируете его использовать в течение длительного времени.
  - Во избежание поражения электрическим током не пытайтесь снимать крышки и не прикасайтесь к внутренним компонентам монитора.

Информация о технике безопасности содержится в разделе "Информация о технике безопасности, экологических и нормативных требования" (SERI).

DEL

# О мониторе

#### Содержимое упаковки

Ваш монитор поставляется вместе с компонентами, показанными в следующей таблице. При отсутствии любого из компонентов обращайтесь в компанию Dell. Подробная информация представлена в разделе Обращение в компанию Dell.

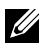

И ПРИМЕЧАНИЕ: Некоторые компоненты могут являться опцией и не входят в комплект поставки монитора. Некоторые функции могут отсутствовать в определенных странах.

| Экран                                 |
|---------------------------------------|
| Вертикальная опора подставки          |
| Основание подставки                   |
| Кабель питания (зависит от страны)    |
| USB-кабель тип С <sup>®</sup> (С-С)   |
| USB-кабель тип C (A-C)                |
| Кабель DP (DisplayPort - DisplayPort) |

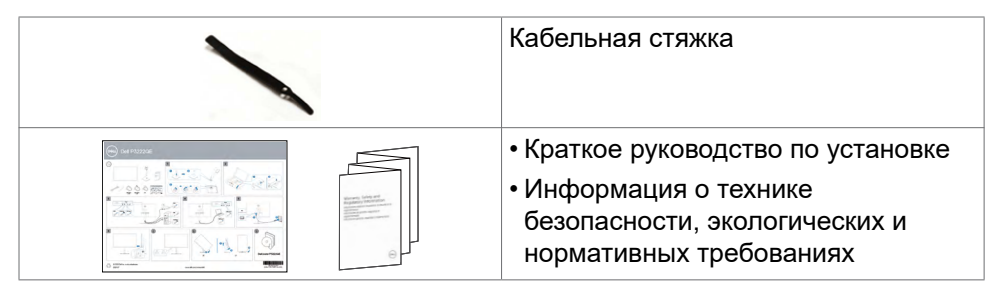

ПРИМЕЧАНИЕ: ПРИМЕЧАНИЕ: USB Type-C<sup>®</sup> и USB-C<sup>®</sup> зарегистрированные товарные знаки USB Implementers Forum (Форум по внедрению USB).

### Функциональные возможности изделия

Монитор **Dell P3223QE** оснащен жидкокристаллическим (ЖК) дисплеем с активной матрицей на тонкопленочных транзисторах (TFT) и светодиодной подсветкой. Ниже приведены функции монитора.

- Видимая область отображения 80 см (31,5 дюймов) (по диагонали).
   Разрешение 3840 х 2160 (16:9), поддержка полноэкранного изображения для менее высокого разрешения.
- Широкий угол обзора с 99% цветовой палитрой sRGB.
- Возможности наклона, поворота, вращения и регулировки расширения по вертикали.
- Съемное основание и монтажные отверстия VESA™ (Video Electronics Standards Association) 100 мм для установки в различных условиях.
- Сверхтонкая панель уменьшает зазоры при использовании нескольких мониторов, обеспечивая простоту установки и высокое качество просмотра.
- Широкие возможности подключения цифровых устройств, включая DP & HDMI гарантируют, что ваш монитор не утратит актуальности в будущем.
- Функции если она поддерживается вашим компьютером.
- Настройки экранного меню для простоты установки и оптимизации экрана.
- Блокировка кнопок питания и экранного меню.
- Разъем для замка безопасности.
- ≤ 0,3 W в режиме ожидания.
- Экран без заметных мерцаний дарит оптимальный комфорт для зрения, уменьшая опасное излучение синего света.

| 1    |      |
|------|------|
| (D4  | ۶LL) |
| (- ) | -7   |
| _    | _    |

- Монитор создан на основе панели с фильтром синего света и соответствует стандартам TUV Rheinland (Аппаратное решение) при использовании модели с заводскими/ стандартными настройками (Готовый режим: Стандартный).
- Уменьшение уровня опасного синего света, излучаемого экраном, для создания комфортных условий для зрения.
- В мониторе используется технология Flicker-Free (Без мерцания), устраняющая заметное мерцание. Она обеспечивает комфортный просмотр и защищает пользователей от усталости и напряжения зрения.
- ▲ ОСТОРОЖНО! Длительное воздействие синего света, излучаемого монитором, может привести к зрительным расстройствам, включая зрительное утомление и цифровое зрительное напряжение. Функция ComfortView Plus предназначена для уменьшения излучения синего света от монитора и оптимального комфорта для зрения.

### Описание деталей и элементов управления

#### Вид спереди

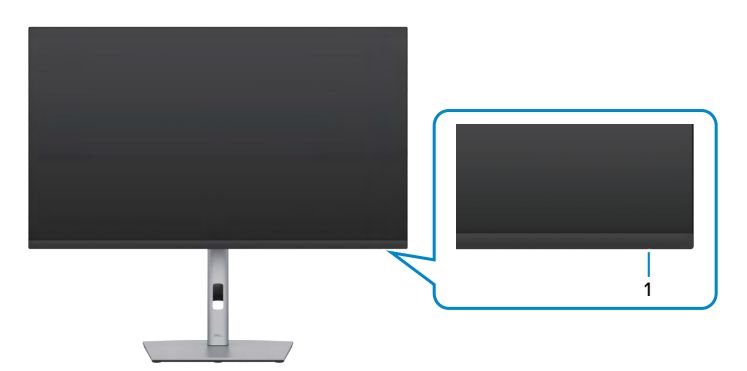

| Этикетка | Описание     | Использование                              |
|----------|--------------|--------------------------------------------|
| 1        | Светодиодный | Немигающий белый индикатор показывает, что |
|          | индикатор    | монитор включен и исправен. Пульсирующий   |
|          | питания      | белый индикатор показывает, что монитор    |
|          |              | находится в режиме ожидания.               |

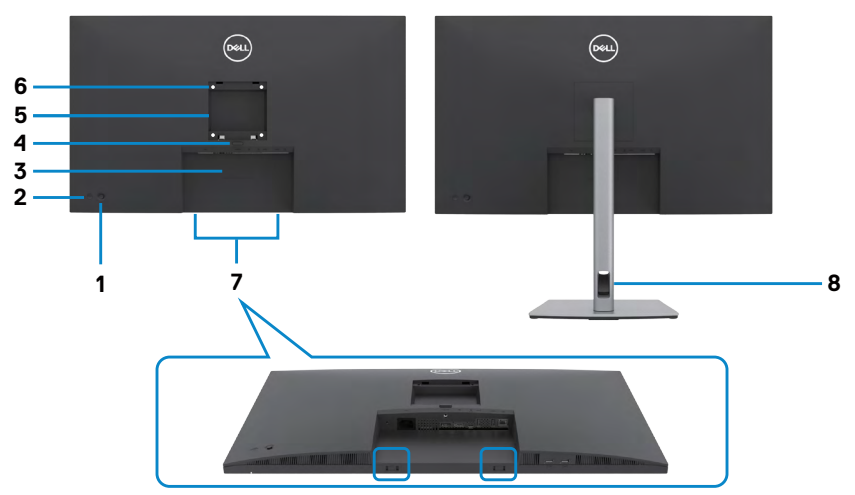

| Этикетка | Описание                                                                          | Использование                                                                                                    |
|----------|-----------------------------------------------------------------------------------|----------------------------------------------------------------------------------------------------|
| 1        | Джойстик                                                                          | Служит для управления экранным меню.                                                                                           |
| 2        | Кнопка включения/<br>выключения питания                                           | Служит для включения и выключения монитора.                                                                                    |
| 3        | Этикетка с изображением<br>штрихкода, серийного<br>номера и сервисного кода       | Эта этикетка потребуется в<br>случае обращения за технической<br>поддержкой в компанию Dell.                                   |
| 4        | Кнопка фиксатора<br>подставки                                                     | Снятие монитора с подставки.                                                                                                   |
| 5        | Этикетка с нормативными<br>сведениями                                             | Перечень официальных разрешений.                                                                                               |
| 6        | Монтажные отверстия<br>VESA (100 x 100 мм - под<br>прикрепленной крышкой<br>VESA) | Настенная установка монитора с<br>помощью комплекта настенных<br>креплений, совместимого со<br>стандартом VESA (100 x 100 мм). |
| 7        | Монтажни гнезда на Dell<br>Soundbar                                               | За прикрепване на Dell Soundbar като опция.                                                                                    |
| 8        | Отверстие для прокладки<br>проводов                                               | Можно расположить кабели,<br>пропустив их через это отверстие.                                                                 |

(DELL

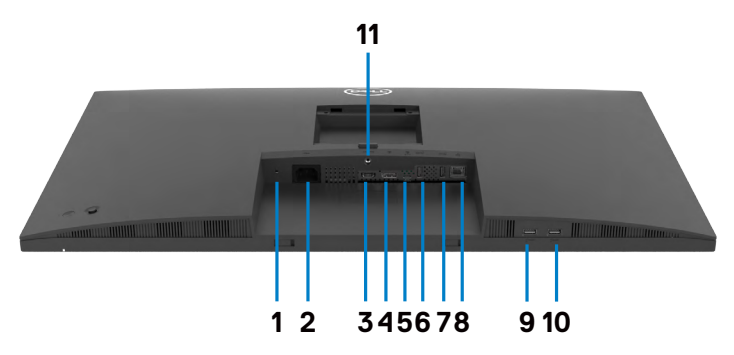

| Этикетка | Описание                                                                                                    | Использование                                                                                                    |
|----------|----------------------------------------------------------------------------------------------------|----------------------------------------------------------------------------------------------------|
| 1        | Разъем для замка<br>безопасности* (в<br>зависимости от наличия<br>замка Kensington<br>Security Slot <sup>™</sup> ) | Служит для крепления монитора<br>защитным тросиком с замком<br>(приобретается отдельно).                                                                                                    |
| 2        | Гнездо для подключения<br>сетевого кабеля                                                                          | Подключите кабель питания.                                                                                                    |
| 3        | Порт HDMI                                                                                                    | Служит для подключения к компьютеру кабелем HDMI (приобретается отдельно).                                                                                                    |
| 4        | Разъем DP (вход)                                                                                                   | Подключите к компьютеру DP.                                                                                                    |
| 5        | Порт USB-C                                                                                                    | Служит для подключения к компьютеру<br>с помощью кабеля USB-C.<br>Порт USB-C обеспечивает передачу<br>данных с максимальной скоростью,<br>альтернативный режим с поддержкой<br>DP 1.4 и максимальным разрешением<br>3840 x 2160 при 60Гц и PD 20B/4,5A, |
|          |                                                                                                    | поддерживается в версиях Windows<br>старше Windows 10 для сообщений<br>Billboard (кабель Туре-С — Туре-А).                                                                                                    |

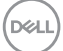

| 6&7<br>9&10 | Нисходящие порты<br>USB-A (4) | Порт, обозначенный символом<br>поддерживает мощность 5В/0,9А.<br>Служит для подключения устройства<br>USB. Эти порты можно использовать<br>только после подключения кабеля USB<br>от компьютера к монитору.<br><b>ПРИМЕЧАНИЕ.</b> Во избежание<br>интерференции сигналов при<br>подключении беспроводного USB-<br>устройства к нисходящему порту USB<br>НЕ рекомендуется подключать любые<br>другие USB-устройства к соседним<br>портам |
|-------------|-------------------------------|----------------------------------------------------------------------------------------------------|
| 8           | Порт RJ-45                    | Подключите Интернет. Вы сможете<br>просматривать сайты в Интернете<br>через интерфейс RJ45 только после<br>подключения кабеля USB (А - С или С<br>- С) от компьютера к монитору.                                                                                                    |
| 11          | Фиксатор подставки            | Служит для фиксации подставки на мониторе с помощью винта M3 x 6 мм (винт не входит в комплект поставки).                                                                                                    |

### Технические характеристики монитора

| Тип экрана             | ЖКД с активной матрицей на тонкопленочных<br>транзисторах (TFT) |
|------------------------|-----------------------------------------------------------------|
| Тип панели             | Технология планарной коммутации                                 |
| Соотношение сторон     | 16:9                                                            |
| Размеры видимого изоб  | бражения                                                        |
| По диагонали           | 80,00 см (31,5 дюймов)                                          |
| Активная область       |                                                                 |
| По горизонтали         | 697,31 мм (27,45 дюйма)                                         |
| По вертикали           | 392,23 мм (15,44 дюйма)                                         |
| Площадь                | 273505,9 мм² (423,94 дюйма²)                                    |
| Шаг пикселей           | 0,18159 (Н) мм x 0,18159 (V) мм                                 |
| Пикселей на дюйм (PPI) | 139,87                                                          |

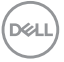

| Угол обзора                          |                                                                                                    |  |
|--------------------------------------|----------------------------------------------------------------------------------------------------|--|
| По горизонтали                       | 178° (стандартный)                                                                                 |  |
| По вертикали                         | 178° (стандартный)                                                                                 |  |
| Яркость                              | 350 кд/м² (стандартная)                                                                            |  |
| Коэффициент<br>контрастности         | 1000 к 1 (стандартный)                                                                             |  |
| Покрытие экрана<br>монитора          | Твердое покрытие с антибликовой обработкой переднего поляризатора (3H)                             |  |
| Подсветка                            | LED                                                                                                |  |
| Время ответа (серый -                | 5 мс (ускоренный режим)                                                                            |  |
| серый)                               | 8 мс (НОРМАЛЬНЫЙ режим)                                                                            |  |
| Глубина цвета                        | 1,07 млрд. цветоВ                                                                                  |  |
| Цветовая палитра*                    | 99% sRGB                                                                                           |  |
| Порты интерфейсов                    | • 1 х порт DP 1.4 (вход) (HDCP 1.4, HDCP 2.2)                                                      |  |
|                                      | • 1 х порт HDMI 2.0 (HDCP 1.4, HDCP 2.2)                                                           |  |
|                                      | • 1 x USB-C (восходящий порт USB 3.2 Gen1 (5 Гбит/с), подача электропитания PD мощностью до 90 Вт) |  |
|                                      | <ul> <li>4 х Нисходящий порт Super speed USB 5 Гбит/с<br/>(USB 3.2 Gen1)</li> </ul>                |  |
|                                      | • 1 x RJ45                                                                                         |  |
| Ширина поля (от края и               | ионитора до активной области)                                                                      |  |
| Сверху                               | 7,57 мм                                                                                            |  |
| Слева/ Справа                        | 7,55 мм                                                                                            |  |
| Снизу                                | 17,40 мм                                                                                           |  |
| Возможности регулиро                 | ВКИ                                                                                                |  |
| Подставка,<br>регулируемая по высоте | 150 мм                                                                                             |  |
| Наклон                               | от -5° до 21°                                                                                      |  |
| Поворот                              | -от 30° до 30°                                                                                     |  |
| Разворот                             | от -90° до 90°                                                                                     |  |
| Организация проводов                 | Да                                                                                                 |  |
| Совместимость с DDM                  | Easy Arrange                                                                                       |  |
| (Dell Display Manager)               | и другие основные функции                                                                          |  |

DELL

| Безопасность | Разъем для замка безопасности (защитный тросик |
|--------------|------------------------------------------------|
|              | с замком приобретается отдельно)               |

\*Только при использовании собственных настроек панели в режиме Custom (Особый).

#### Технические характеристики разрешения

| Диапазон строчной развертки                                                               | 30 - 140 кГц                          |
|-------------------------------------------------------------------------------------------|---------------------------------------|
| Диапазон кадровой развертки                                                               | 24 - 75 Гц                            |
| Максимальное<br>предустановленное разрешение                                              | 3840 x 2160 апри частоте 60 Гц        |
| Характеристики воспроизведения видеосигнала (HDMI)                                        | 480p, 576p, 720p, 1080i, 1080p, 2160p |
| Характеристики воспроизведения<br>видеосигнала (в режимах и<br>альтернативный DP & USB-C) | 480p, 576p, 720p, 1080p, 2160p        |

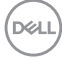

#### Готовые режимы отображения

| Режим<br>отображения | Частота<br>строк<br>(кГц) | Частота<br>кадров<br>(Гц) | Частота<br>пикселизации<br>(МГц) | Полярность<br>синхронизации<br>(погоризонтали /<br>по вертикали) |
|----------------------|---------------------------|---------------------------|----------------------------------|------------------------------------------------------------------|
| 720 x 400            | 31,5                      | 70,0                      | 28,3                             | -/+                                                              |
| VESA, 640 x 480      | 31,5                      | 60,0                      | 25,2                             | -/-                                                              |
| VESA, 640 x 480      | 37,5                      | 75,0                      | 31,5                             | -/-                                                              |
| VESA, 800 x 600      | 37,9                      | 60,3                      | 40,0                             | +/+                                                              |
| VESA, 800 x 600      | 46,9                      | 75,0                      | 49,5                             | +/+                                                              |
| VESA, 1024 x 768     | 48,4                      | 60,0                      | 65,0                             | -/-                                                              |
| VESA, 1024 x 768     | 60,0                      | 75,0                      | 78,8                             | +/+                                                              |
| VESA, 1152 x 864     | 67,5                      | 75,0                      | 108,0                            | +/+                                                              |
| VESA, 1280 x 800     | 49,3                      | 60,0                      | 71,0                             | +/-                                                              |
| VESA, 1280 x 1024    | 64,0                      | 60,0                      | 108,0                            | +/+                                                              |
| VESA, 1280 x 1024    | 80,0                      | 75,0                      | 135,0                            | +/+                                                              |
| VESA, 1600 x 1200    | 75,0                      | 60,0                      | 162,0                            | +/+                                                              |
| VESA, 1680 x 1050    | 65,29                     | 60,0                      | 146,25                           | -/+                                                              |
| VESA, 1920 x 1080    | 67,5                      | 60,0                      | 148,5                            | +/+                                                              |
| VESA, 1920 x 1200    | 74,04                     | 60,0                      | 154,0                            | +/-                                                              |
| VESA, 2048 x 1080    | 66,58                     | 60,0                      | 147,18                           | +/-                                                              |
| VESA, 2048 x 1152    | 70,99                     | 60,0                      | 156,75                           | +/-                                                              |
| CVT, 2048 x 1280     | 78,91                     | 60,0                      | 174,25                           | +/-                                                              |
| CVR, 2560 x 1440     | 88,8                      | 60,0                      | 241,5                            | +/-                                                              |
| CVT, 3840 x 2160     | 65,67                     | 30,0                      | 262,75                           | +/+                                                              |
| CVT, 3840 x 2160     | 133,31                    | 60,0                      | 534,0                            | +/+                                                              |

#### Электрические характеристики

| Входные<br>видеосигналы             | <ul> <li>Цифровой видеосигнал для каждой<br/>дифференциальной линии</li> <li>Волновое сопротивление дифференциальной<br/>линии составляет 100 Ом</li> <li>Поддержка входного сигнала DP / HDMI / USB-C</li> </ul> |
|-------------------------------------|----------------------------------------------------------------------------------------------------|
| Входное напряжение/<br>частота/ ток | 100-240 В пер. тока / 50 или 60 Гц ± 3 Гц / 2,3А<br>(максимальное)                                                                                                    |
| Ток включения                       | 120В: 42А (макс.)<br>240В: 80А (макс.)                                                                                                    |
| Потребляемая<br>мощность            | 0,3 W (Режим Выкл.) <sup>1</sup><br>0,3 W (Режим ожидания) <sup>1</sup><br>30,6 W (Режим Вкл.) <sup>1</sup><br>180 W (макс.) <sup>2</sup><br>24,17 W (Р <sub>оп</sub> ) <sup>3</sup><br>76.78W (TEC) <sup>3</sup> |

<sup>1</sup> Согласно определению в EU 2019/2021 и EU 2019/2013.

- <sup>2</sup> Максимальная настройка яркости и контрастности при максимальной нагрузке по мощности на все порты USB.
- <sup>3</sup> Р<sub>оп</sub> :Потребляемая мощность в режиме включения как определено в стандарте Energy Star версии 8.0.

TEC: Общая потребляемая мощность в кВт-ч — как определено в стандарте Energy Star версии 8.0.

Данный документ носит информационный характер и отражает рабочие характеристики в лабораторных условиях. Параметры вашего устройства могут отличаться от приведенных показателей в зависимости от заказанного ПО, компонентов и периферийных устройств; компания не обязана обновлять подобную информацию. Следовательно, покупателю не следует принимать решения относительно допустимых отклонений напряжения и иных параметров, основываясь на данной информации. Компания не предоставляет явной или подразумеваемой гарантии точности или полноты информации.

# ПРИМЕЧАНИЕ.Этот монитор сертифицирован на соответствие стандарту ENERGY STAR.

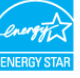

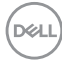

Данное устройство соответствует требованиям стандарта ENERGY STAR при использовании заводских настроек по умолчанию, для восстановления которых имеется функция «Восстановление заводских настроек» в экранном меню. Изменение заводских настроек по умолчанию или включение других функций может вызвать повышение энергопотребления до значения, превышающего ограничения, установленные стандартом ENERGY STAR.

#### Физические характеристики

| Тип разъема                     | • Разъем DP (вход DP)                          |  |
|---------------------------------|------------------------------------------------|--|
|                                 | • HDMI разъем                                  |  |
|                                 | • USB-С разъем                                 |  |
|                                 | • Разъем нисходящего порта USB 3.2 Gen1        |  |
|                                 | (5 Гбит/с) х 4                                 |  |
|                                 | • RJ45 разъем                                  |  |
| Тип сигнального кабеля          | <ul> <li>1,8-м переходный кабель DP</li> </ul> |  |
|                                 | • 1,0-м кабель USB-C                           |  |
|                                 | • 1,8 м кабель USB-A - С                       |  |
| Размеры (с подставкой)          |                                                |  |
| Высота (в выдвинутом положении) | 618,67 мм (24,36 дюйма)                        |  |
| Высота (в сложенном положении)  | 468,67 мм (18,45 дюйма)                        |  |
| Ширина                          | 712,40 мм (28,05 дюйма)                        |  |
| Глубина                         | 233,17 мм (9,18 дюйма)                         |  |
| Размеры (без подставки          | )                                              |  |
| Высота                          | 417,17 мм (16,42 дюйма)                        |  |
| Ширина                          | 712,40 мм (28,05 дюйма)                        |  |
| Глубина                         | 56,18 мм (2,21 дюйма)                          |  |
|                                 |                                                |  |

| Размеры подставки                                                                                                    |                                                     |
|----------------------------------------------------------------------------------------------------|-----------------------------------------------------|
| Высота (в выдвинутом положении)                                                                                         | 483,30 мм (19,03 дюйма)                             |
| Высота (в сложенном положении)                                                                                          | 436,50 мм (17,19 дюйма)                             |
| Ширина                                                                                                    | 300,00 мм (11,81 дюйма)                             |
| Глубина                                                                                                    | 233,17 мм (9,18 дюйма)                              |
| Основание                                                                                                    | 300,00 мм x 230,00 мм<br>(11,81 дюйма x 9,06 дюйма) |
| Масса                                                                                                    |                                                     |
| Масса с упаковкой                                                                                                    | 13,38 кг                                            |
| Масса с подставкой в<br>сборке и кабелями                                                                               | 9,90 кг                                             |
| Масса без подставки<br>в сборке (для<br>настенного монтажа<br>или монтажа с<br>помощью креплений<br>VESA - без кабелей) | 5,28 кг                                             |
| Масса подставки в<br>сборке                                                                                             | 4,24 кг                                             |

Dell

#### Характеристики окружающей среды

Соответствие стандартам

- ENERGY STAR сертифицированный монитор.
- Стандарт ЕРЕАТ зарегистрирован по месту требования. Регистрации ЕРЕАТ варьируется в зависимости от страны. Статус регистрации по странам см. на https://www.epeat.net
- TCO Certified & TCO Certified Edge.
- Соответствие требованиям RoHS.
- Монитор без BFR/PVC (за исключением внешних кабелей).
- Соответствует требованиям NFPA 99 к току утечки.
- Стекло, не содержащее мышьяка, и только панель, не содержащая ртути.

| Температура           |                                     |
|-----------------------|-------------------------------------|
| Эксплуатация          | От 0 до 40°С (от 32 до 104°F)       |
| В нерабочем режиме    | От -20 до 60°С (от -4 до 140°F)     |
| Влажность             |                                     |
| Эксплуатация          | 20-80% (без образования конденсата) |
| В нерабочем режиме    | 5–90% (без образования конденсата)  |
| Высота                |                                     |
| Эксплуатация          | 5 000 м (16 404 фута) (максимум)    |
| В нерабочем режиме    | 12 192 м (40 000 футов) (максимум)  |
| Рассеиваемая мощность | 494,76 БТЕ/час (максимум)           |
|                       | 70,29 БТЕ/час (Режим Вкл.)          |

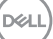

#### Назначение контактов

#### Разъем DP (вход)

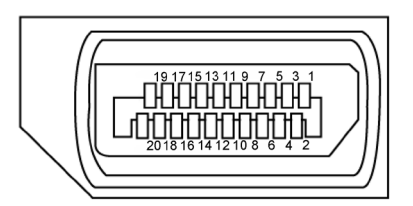

| Номер<br>контакта | 20 контактный разъем подключенного сигнального кабеля |
|-------------------|-------------------------------------------------------|
| 1                 | ML3(n)                                                |
| 2                 | GND                                                   |
| 3                 | ML3(p)                                                |
| 4                 | ML2(n)                                                |
| 5                 | GND                                                   |
| 6                 | ML2(p)                                                |
| 7                 | ML1(n)                                                |
| 8                 | GND                                                   |
| 9                 | ML1(p)                                                |
| 10                | ML0(n)                                                |
| 11                | GND                                                   |
| 12                | ML0(p)                                                |
| 13                | CONFIG1                                               |
| 14                | CONFIG2                                               |
| 15                | AUX CH(p)                                             |
| 16                | GND                                                   |
| 17                | AUX CH(n)                                             |
| 18                | Обнаружение активного соединения                      |
| 19                | Возвратная                                            |
| 20                | DP_PWR                                                |

Dell

#### Разъем HDMI

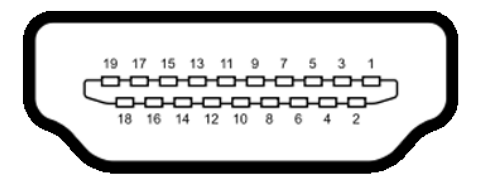

| Номер<br>контакта | 19 контактный разъем подключенного<br>сигнального кабеля |
|-------------------|----------------------------------------------------------|
| 1                 | ДАННЫЕ TMDS 2+                                           |
| 2                 | ЭКРАН ДАННЫХ TDMS 2                                      |
| 3                 | ДАННЫЕ TMDS 2–                                           |
| 4                 | ДАННЫЕ TMDS 1+                                           |
| 5                 | ЭКРАН ДАННЫХ TDMS 1                                      |
| 6                 | ДАННЫЕ TMDS 1–                                           |
| 7                 | ДАННЫЕ TMDS 0+                                           |
| 8                 | ЭКРАН ДАННЫХ TDMS 0                                      |
| 9                 | ДАННЫЕ TMDS 0–                                           |
| 10                | ТАКТОВЫЙ СИГНАЛ TMDS                                     |
| 11                | ЭКРАН ТАКТОВОГО СИГНАЛА TMDS                             |
| 12                | ТАКТОВЫЙ СИГНАЛ TMDS-                                    |
| 13                | CEC                                                      |
| 14                | Зарезервировано (N.C. на устройстве)                     |
| 15                | ТАКТОВЫЙ СИГНАЛ DDC (SCL)                                |
| 16                | ДАННЫЕ DDC (SDA)                                         |
| 17                | ЗЕМЛЯ                                                    |
| 18                | ПИТАНИЕ +5 В                                             |
| 19                | ОБНАРУЖЕНИЕ ГОРЯЧЕГО ПОДКЛЮЧЕНИЯ                         |

#### USB-разъем тип С

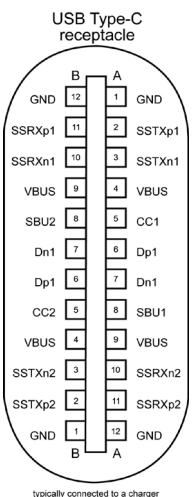

typically connected to a charger through a Type-C cable

| Ножка | сигнала | Ножка | сигнала |
|-------|---------|-------|---------|
| A1    | GND     | B12   | GND     |
| A2    | SSTXp1  | B11   | SSRXp1  |
| A3    | SSTXn1  | B10   | SSRXn1  |
| A4    | VBUS    | B9    | VBUS    |
| A5    | CC1     | B8    | SBU2    |
| A6    | Dp1     | B7    | Dn1     |
| A7    | Dn1     | B6    | Dp1     |
| A8    | SBU1    | B5    | CC2     |
| A9    | VBUS    | B4    | VBUS    |
| A10   | SSRXn2  | B3    | SSTXn2  |
| A11   | SSRXp2  | B2    | SSTXp2  |
| A12   | GND     | B1    | GND     |

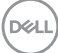

#### Интерфейс универсальной последовательной шины (USB)

В этом разделе приведены сведения о портах USB на мониторе.

ПРИМЕЧАНИЕ. Данный монитор совместим с интерфейсами Super speed USB 5 Гбит/с (USB 3.2 Gen1) и Сверхскоростной USB 2.0.

Данный монитор оснащен следующими портами USB:

- 4 нисходящих Super speed USB 5 Гбит/с (USB 3.2 Gen1)
- ПРИМЕЧАНИЕ. USB порты на мониторе работают, только когда монитор включен или находится в режиме ожидания. Если выключить и включить монитор, подключенным периферийным устройствам может потребоваться несколько секунд для возобновления нормальной работы.

#### Super speed USB 5 Гбит/с (USB 3.2 Gen1)

| Класс скорости | Скорость передачи<br>данных | Максимальная потребляемая<br>мощность (каждый порт) |
|----------------|-----------------------------|-----------------------------------------------------|
| Super speed    | 5 Гбит/с                    | 4,5 Вт                                              |
| Hi-Speed       | 480 Мбит/с                  | 2,5 Вт                                              |
| Full speed     | 12 Мбит/с                   | 2,5 Вт                                              |

#### USB 3.2 Gen1 (5 Гбит/с) Нисходящий порт

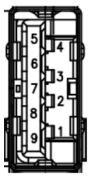

| Номер контакта | Имя сигнала | Номер контакта | Имя сигнала    |
|----------------|-------------|----------------|----------------|
| 1              | VBUS        | 6              | StdA_SSRX+     |
| 2              | D-          | 7              | GND_DRAIN      |
| 3              | D+          | 8              | StdA_SSTX-     |
| 4              | GND         | 9              | StdA_SSTX+     |
| 5              | StdA_SSRX-  | Оболочка       | Экранированная |

DELL

#### Порт RJ45 (на стороне разъемов)

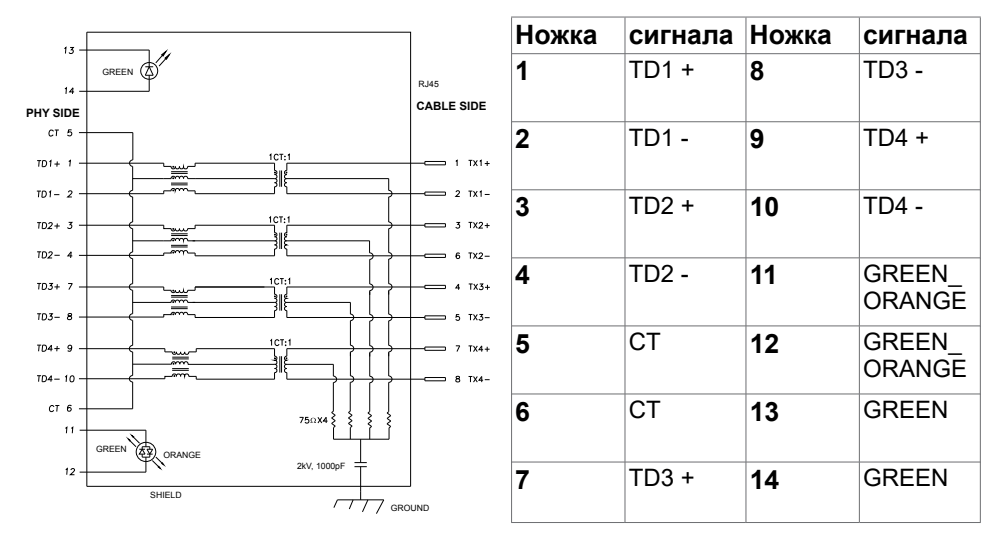

#### Установка драйвера

Установите драйвер контроллера Realtek USB GBE Ethernet доступный для вашей системы. Загрузите его из раздела "Драйверы и загрузки" на вебсайте https://www.dell.com/support

Скорость передачи сетевых данных (RJ45) через интерфейс USB-C 1000 Мбит/с.

ПРИМЕЧАНИЕ. Этот порт ЛВС соответствует стандарту 1000Base-Т IEEE 802.3az, поддерживает функцию переопределения MAC-адреса (MAC Address Pass Through (MAPT)), указанную на этикетке модели, технологию Wake-on-LAN (WOL) из режима ожидания (только для S3) и функцию UEFI\*PXE Boot. Эти 3 функции зависят от настройки BIOS и версии OC.

\*UEFI означает Единый расширяемый микропрограммный интерфейс.

#### Индикатор состояния разъема RJ45:

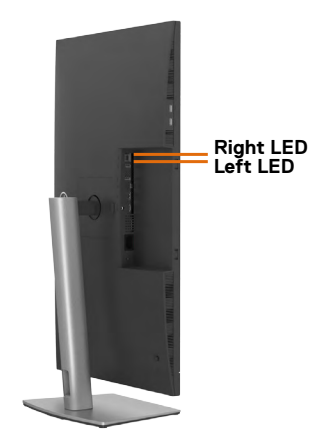

| Светодиодная    | Цвет       | Описание                                                             |
|-----------------|------------|----------------------------------------------------------------------|
| Правый          | Желтый или | Индикатор скорости:                                                  |
| индикатор       | зеленый    | • Горит желтый - 1000 Мбит/с                                         |
|                 |            | • Горит зеленый - 100 Мбит/с                                         |
|                 |            | • Не горит - 10 Мбит/с                                               |
| Левый индикатор | Зеленый    | Индикатор связи/ активности:                                         |
|                 |            | • Мигает - Порт активен.                                             |
|                 |            | <ul> <li>Горит зеленый - Выполняется установка<br/>связи.</li> </ul> |
|                 |            | • Не горит - Связь не установлена.                                   |

ПРИМЕЧАНИЕ. Кабель RJ45 не входит в стандартный комплект поставки.

DELL

# Технология Plug-and-Play

Монитор можно подключить к любой системе, поддерживающей технологию Plug-and-Play. Монитор автоматически предоставляет компьютерной системе свой EDID (extended display identification data) с использованием протоколов DDC (канал отображения данных) для выполнения компьютером самонастройки и оптимизации параметров монитора. Практически все настройки монитора выполняются автоматически; при желании можно настроить различные параметры. Дополнительные сведения об изменении параметров монитора монитора представлены в разделе Работа с монитором.

# Качество ЖК-монитора и политика в отношении дефектов пикселей

В процессе изготовления ЖК-монитора часто случается так, что один или несколько пикселей фиксируются в неизменном состоянии, это практически не заметно и не влияет на качество воспроизведения или потребительские свойства монитора. Для просмотра подробной информации о политике в отношении дефектов пикселей в ЖК-мониторах посетите веб-сайт поддержки компании Dell по адресу: https://www.dell.com/pixelguidelines

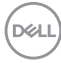

## Обращение с монитором и его перемещение

Для безопасного обращения с монитором при подъеме и перемещении следуйте приведенным ниже инструкциям.

- Перед тем, как поднимать или перемещать монитор, выключите компьютер и монитор.
- Отсоедините все кабели от монитора.
- Поместите монитор в заводскую коробку с заводскими упаковочными материалами.
- Поднимая или перемещая монитор, хорошо удерживайте его за нижнюю и боковую стороны, но не давите на них.

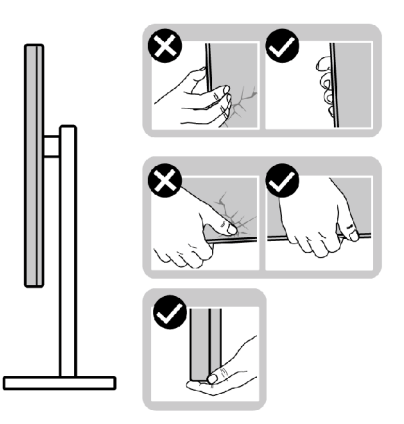

 Поднимая или перемещая монитор, убедитесь, что экран направлен в сторону от вас, и не давите на область экрана во избежание царапин и повреждений.

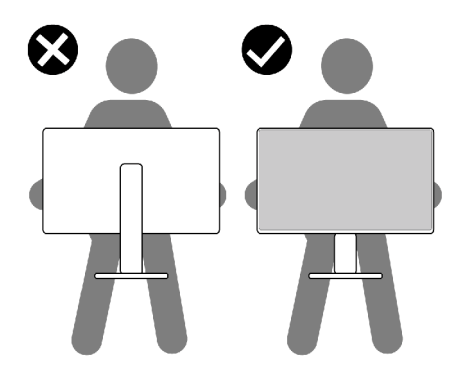

DEL

- При транспортировке монитора избегайте внезапных ударов и вибрации.
- Поднимая или перемещая монитор, не переворачивайте его, держась за основание или опору подставки. Это может привести к случайному повреждению монитора или травме пользователя.

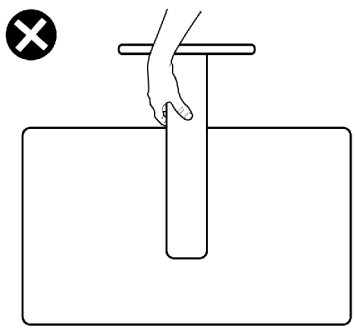

### Инструкции по техническому обслуживанию

#### Чистка монитора

- ОСТОРОЖНО! Перед чисткой монитора отключите кабель питания монитора от электрической розетки.
- ▲ ВНИМАНИЕ! Перед чисткой монитора прочтите и соблюдайте Инструкции по технике безопасности.

Применение неправильных методов очистки может привести к физическому повреждению мониторов Dell. Это может привести к появлению физических дефектов на экране и корпусе монитора.

При очистке монитора следуйте приведенным ниже инструкциям:

- для очистки экрана монитора Dell протрите его мягкой чистой салфеткой, слегка смоченной водой; по возможности используйте специальные салфетки для очистки экранов или чистящие средства, подходящие для экрана монитора Dell.
- ВНИМАНИЕ! Не используйте моющие средства или другие химические вещества, такие как бензол, растворитель, нашатырный спирт, абразивные чистящие средства, спирт или сжатый воздух.

- ОСТОРОЖНО! Не распыляйте чистящее средство или воду непосредственно на поверхность монитора. При распылении жидкости непосредственно на монитор капли могут скатываться на нижнюю часть панели и разъедать электронику, что приведет к необратимому повреждению монитора. Вместо этого нанесите чистящий раствор или воду на мягкую ткань.
- ВНИМАНИЕ! Использование чистящих средств может привести к изменению внешнего вида монитора, например выцветанию, появлению налета на мониторе, деформации, неравномерному темному цвету и отслаиванию поверхности экрана.
- ПРИМЕЧАНИЕ. Повреждения монитора из-за использования неправильных методов очистки и использования бензола, растворителя, аммиака, абразивных чистящих средств, спирта, сжатого воздуха, моющих средств любого типа являются Повреждениями по вине пользователя (CID). Стандартная гарантия Dell не распространяется на CID.
  - Если в процессе распаковки монитора вы заметили белый порошок, вытрите его салфеткой.
  - Перемещайте монитор осторожно, так как на мониторах темного цвета могут появиться белые царапины, которые значительно заметнее, чем на мониторах светлого цвета.
  - Для поддержания наилучшего качества изображения на мониторе используйте динамическую экранную заставку и отключайте монитор, если он не используется.

29 О мониторе

# Установка монитора

## Присоединение подставки

- ПРИМЕЧАНИЕ: При поставке с завода опора и основание подставки отсоединены от монитора.
- ПРИМЕЧАНИЕ: Нижеследующие инструкции применяются только к подставке, которая поставляется в комплекте с монитором. Если используется подставка, приобретенная в другом месте, следуйте инструкциям по установке к данной подставке.
- ВНИМАНИЕ!Устанавливайте монитор на плоской, чистой и устойчивой поверхности, чтобы предотвратить возникновение царапин на дисплейной панели.

#### Крепление подставки монитора:

- 1. Выровняйте и установите опору подставки на ее основание.
- 2. Откройте рукоятку винта в нижней части основания подставки и поверните ее по часовой стрелке, чтобы закрепить опору на основании.
- Закройте рукоятку винта.

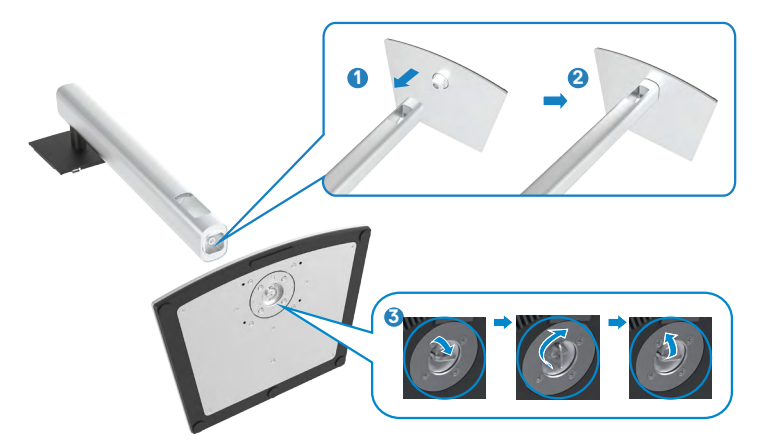

DEL

**4.** Откройте защитное покрытие на мониторе, чтобы получить доступ к отверстию VESA на мониторе.

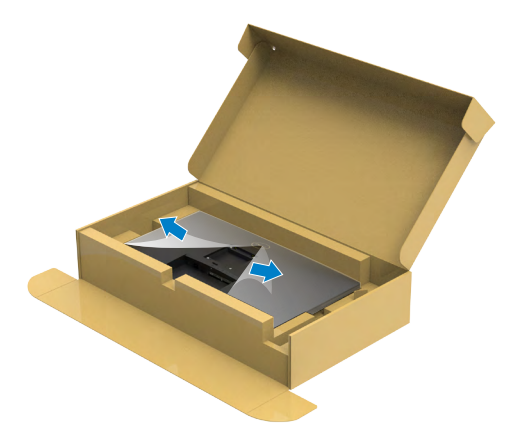

**5.** Вставьте выступы на опоре подставки в отверстия в задней крышке монитора и прижмите подставку до характерного щелчка.

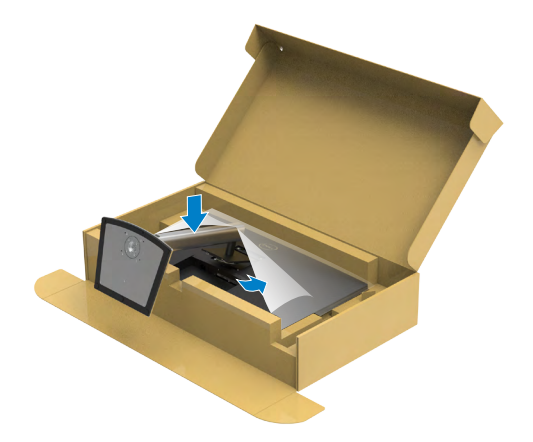

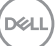

**6.** Держась за опору подставки, осторожно поднимите монитор и поставьте его на ровную поверхность.

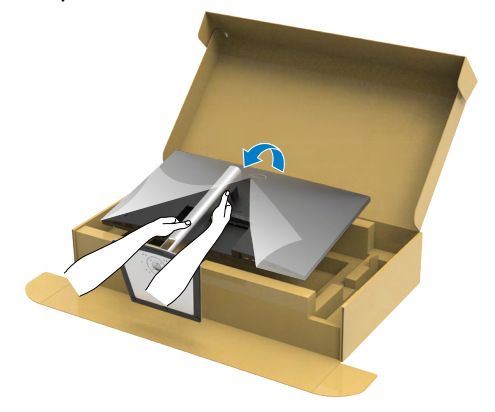

- ПРИМЕЧАНИЕ: Поднимая монитор, хорошо держитесь за подставку во избежание случайных повреждений.
  - 7. Снимите защитное покрытие с монитора.

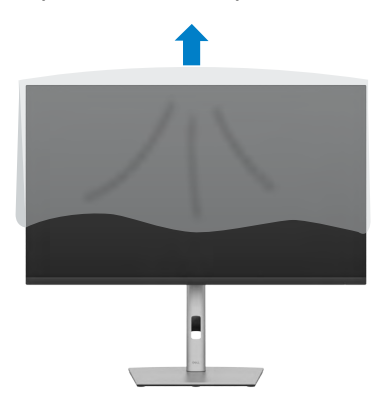

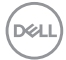

# Использование функции наклона, поворота и расширения по вертикали

ПРИМЕЧАНИЕ: Нижеследующие инструкции применяются только к подставке, которая поставляется в комплекте с монитором. Если используется подставка, приобретенная в другом месте, следуйте инструкциям по установке к данной подставке.

#### Наклон, поворот и расширение по вертикали

Прикрепив подставку к монитору, можно наклонить его под наиболее комфортным углом обзора.

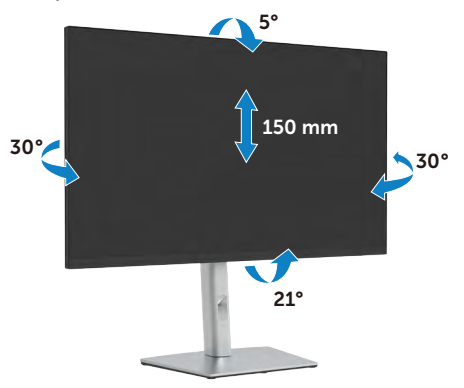

#### ПРИМЕЧАНИЕ: При поставке с завода подставка отсоединена от монитора.

#### Поворот экрана

Перед тем, как повернуть монитор, его необходимо поднять на максимальную высоту и полностью наклонить его вверх, чтобы предотвратить удар нижней частью монитора о поверхность стола и т.д.

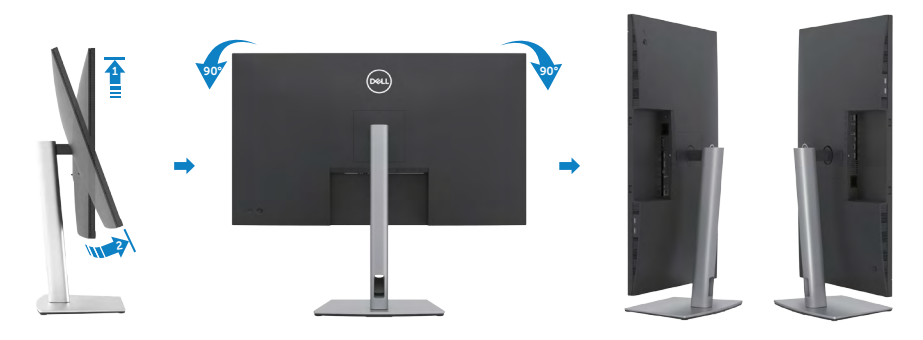

DEL

ПРИМЕЧАНИЕ: Для переключения в компьютере Dell настроек книжной и альбомной ориентации монитора при повороте экрана загрузите и установите новейший драйвер видеокарты. Для загрузки перейдите на веб-сайт https://www.dell.com/support и найдите подходящий драйвер.

ПРИМЕЧАНИЕ: Когда экран находится в книжной ориентации. возможно ухудшение его рабочих характеристик при воспроизведении материала с большим количеством графики, например 3D игр.

# Регулировка параметров поворота экрана

После поворота экрана необходимо выполнить следующие действия, чтобы отрегулировать параметры поворота экрана.

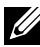

ПРИМЕЧАНИЕ. При использовании монитора с ПК не марки Dell можно получить информацию о повороте экрана в операционной системе, зайдя в раздел драйвера видеокарты производителя компьютера.

Регулировка параметров поворота экрана

- 1. Щелкните правой кнопкой на **Desktop (рабочем столе)** и нажмите Properties (Свойства).
- 2. Выберите вкладку Settings (Параметры) и нажмите Advanced (Дополнительно).
- 3. Если используется видеокарта AMD, выберите вкладку Rotation (Поворот) и установите предпочтительный режим поворота.
- 4. Если используется видеокарта NVIDIA, щелкните вкладку NVIDIA, в левом столбце выберите NVRotate и установите предпочтительный режим поворота.
- 5. Если используется видеокарта Intel<sup>®</sup>, выберите вкладку Intel graphics (Графика Intel), щелкните Graphic Properties (Свойства графики), выберите вкладку Rotation (Поворот) и установите предпочтительный режим поворота.
- ПРИМЕЧАНИЕ: Если параметр поворота не отображается или работает некорректно, перейдите на веб-сайт https://www.dell.com/ support и загрузите новейший драйвер для вашей видеокарты.

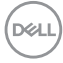

# Укладка кабелей

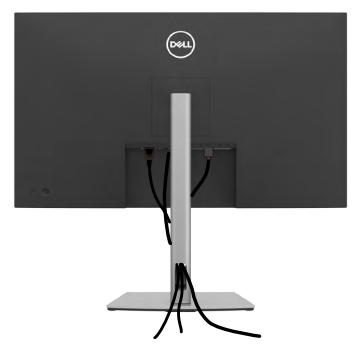

Подключив все необходимые кабели к монитору и компьютеру (о подключении кабелей см. в разделе **Подключение монитора**), уложите все кабели, как показано ниже.

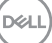

# Подключение монитора

ОСТОРОЖНО! Перед тем, как выполнять любые действия, изложенные в данном разделе, прочтите Инструкции по технике безопасности.

#### Подключение монитора к компьютеру.

- 1. Выключите компьютер.
- **2.** Подключите монитор к компьютеру с помощью HDMI, DP / USB-тип С-кабеля.
- 3. Включите монитор.
- **4.** Выберите правильный источник входного сигнала в экранном меню монитора и включите компьютер.
- ПРИМЕЧАНИЕ: Стандартная настройка P3223QE: DisplayPort 1.4. В работе видеокарты DisplayPort 1.1 возможны нарушения.

#### Подключение кабеля HDMI

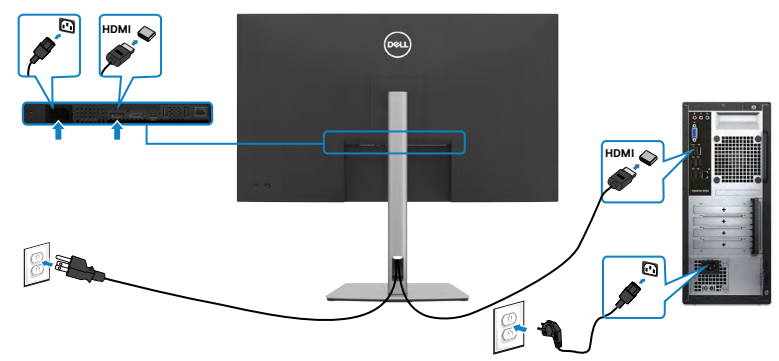

#### Подключение кабеля DP

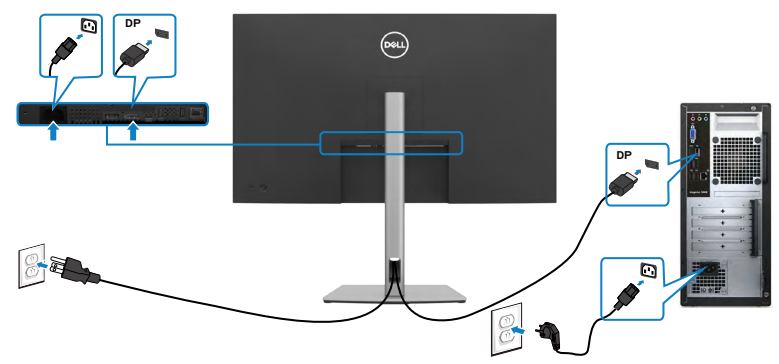
## Подключение USB-C-кабеля (С - С)

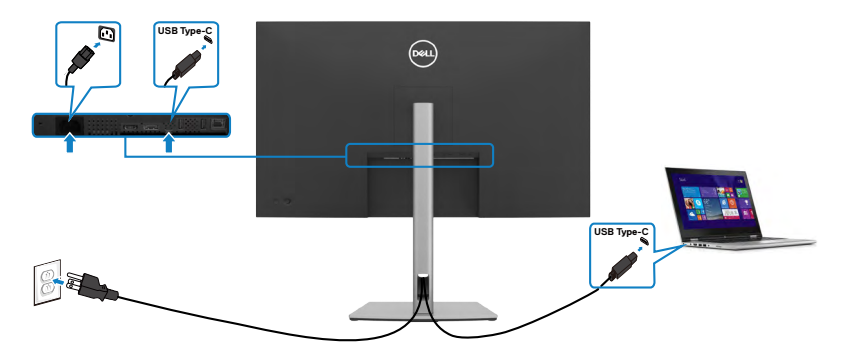

Порт USB-С на вашем мониторе:

- Может попеременно использоваться как USB-C, или DisplayPort 1.4.
- Поддерживает подачу питания по USB (ПП) с профилями до 90 Ватт.

ПРИМЕЧАНИЕ. Независимо от номинальной/ фактической потребляемой мощности вашего ноутбука или оставшегося заряда батареи, монитор Dell P3223QE имеет функцию подачи питания мощностью до 90 Ватт на ваш ноутбук.

| Номинальное напряжение (на ноутбуках с портом USB-C с функцией подачи питания) | Максимальная<br>мощность зарядки |
|--------------------------------------------------------------------------------|----------------------------------|
| 45 Ватт                                                                        | 45 Ватт                          |
| 65 Ватт                                                                        | 65 Ватт                          |
| 90 Ватт                                                                        | 90 Ватт                          |
| 130 Ватт                                                                       | Не поддерживается                |

DEL

Подключение кабеля USB-C (А - С)

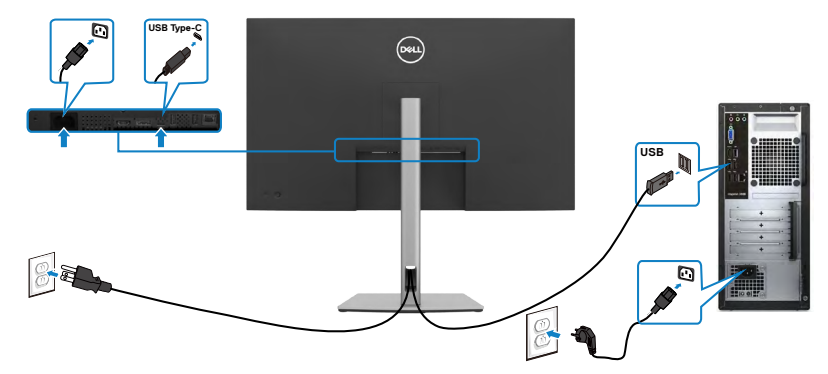

### Подключение монитора кабелем RJ45 (дополнительно)

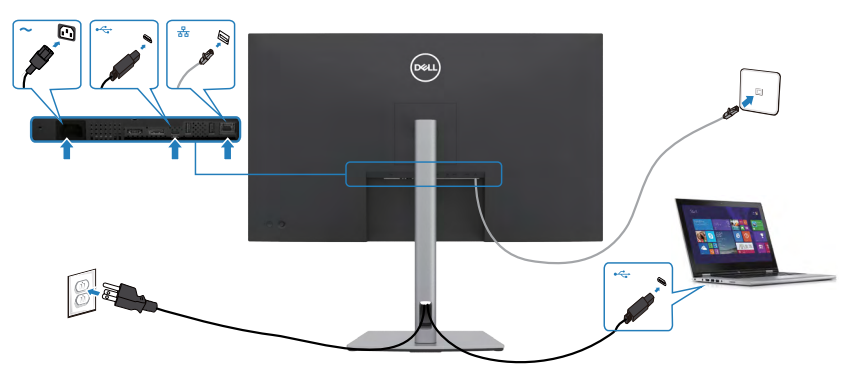

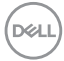

# **Dell Power Button Sync (DPBS)**

Монитор оснащен функцией Dell Power Button Sync (DPBS) для управления состоянием питания системы ПК с помощью кнопки питания монитора. Эта функция поддерживается только с платформой Dell, оснащенной встроенной функцией DPBS и поддерживается только через интерфейс USB-C.

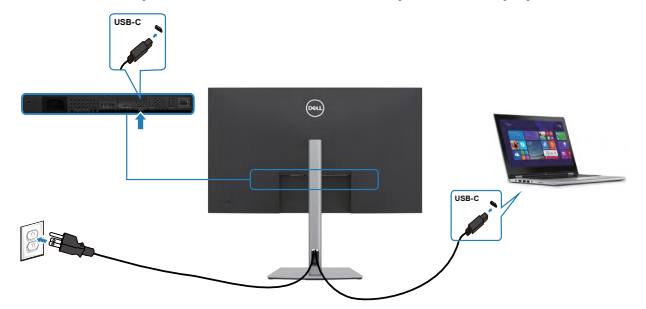

Чтобы проверить работу функции DPBS при первом использовании, сначала выполните следующие действия для платформы с поддержкой DPBS из **Control Panel (панели управления)**.

И ПРИМЕЧАНИЕ. DPBS поддерживает только восходящий порт USB-C.

1. Откройте Control Panel (панель управления).

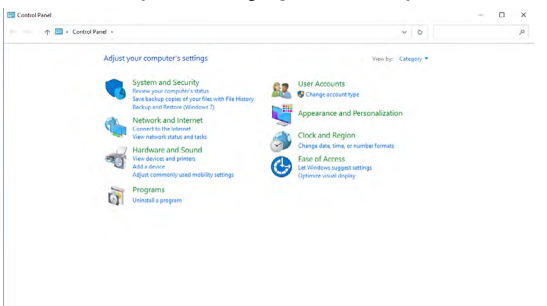

2. Выберите Hardware and Sound (Оборудование и звук), а затем Power Options (Параметры питания).

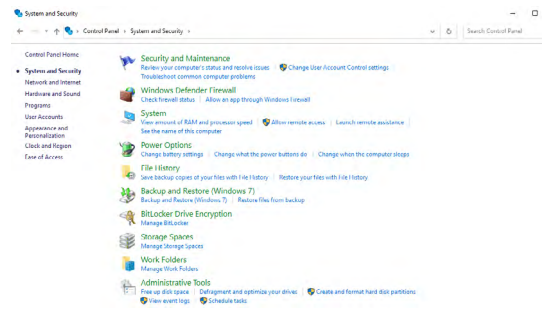

DELL

#### 3. Откройте System Settings (Параметры системы).

| ← - + 💓 , Cert | rol Panel > Hardware and Sound > Power Options > System Settings                                                                            | ~ ô    |  |
|----------------|----------------------------------------------------------------------------------------------------|--------|--|
|                | Define power buttons and turn on password protection                                                                                        |        |  |
|                | Choose the power settings that you want for your computer. The changes you make to the settings o<br>page apply to all of your power plans. | n this |  |
|                | Onange settings that are currently unavailable                                                                                              |        |  |
|                | Power and sleep button settings                                                                                                    |        |  |
|                | When I press the power button: Steep ~                                                                                                    |        |  |
|                | () When I press the sleep buttor: Sleep v                                                                                                   |        |  |
|                | Shutdown settings                                                                                                    |        |  |
|                | ⊘ Sam on fast startup (recommended)<br>Tris holps start your PC faster after shuddown, Restart ion't affected. <u>Leave More</u><br>⊘Samp   |        |  |
|                | Show in Power menu.<br>Hibernate<br>Show in Power menu.                                                                                     |        |  |
|                | ⊡ lock                                                                                                    |        |  |
|                | Show in account picture menu.                                                                                                    |        |  |
|                |                                                                                                    |        |  |
|                |                                                                                                    |        |  |
|                |                                                                                                    |        |  |
|                |                                                                                                    |        |  |
|                |                                                                                                    |        |  |
|                |                                                                                                    |        |  |
|                |                                                                                                    |        |  |
|                |                                                                                                    |        |  |

4. В раскрывающемся меню When I press the power button (Действие при нажатии кнопки питания) имеется несколько вариантов выбора, включая Do nothing/Sleep/Hibernate/Shut down (Ничего не делать/ Спящий режим/Гибернация/Завершение работы), из них можно выбрать Sleep/Hibernate/Shut down (Спящий режим/Гибернация/ Завершение работы).

| 🔶 🐘 - 🛧 🗃 + Control Panel -> Handware and Sound -> Power Options -> System Settings                                                                                                    |     |   |   |
|----------------------------------------------------------------------------------------------------|-----|---|---|
|                                                                                                    | ۷.  | 0 | , |
| Define power butters and star on password protection:         Concerns diricit data concerns.         Concerns diricit data concerns.         Concerns dirit data concentent.         Concerns diri | v ) | 0 |   |

Save changes Cancel

Dell

| - 🕆 📽 × Control Panel × Handware and Sound × Power Options × System Settings                                                                                                    | ×   | 8 | Search Cantral Panel | ٩ |
|----------------------------------------------------------------------------------------------------|-----|---|----------------------|---|
| Define power bottom and furn on parameter protocom.  Constraints with writing the given writing the given writing the g | ths |   |                      |   |

- ПРИМЕЧАНИЕ. Не выбирайте пункт Do nothing (Ничего не делать), иначе кнопка питания монитора не будет синхронизироваться с питанием системы ПК.
- 5. Перейдите в экранное меню монитора, установите значение «Вкл.» вместо «Выкл.» в Dell Power Button Sync.

| 6 | •) : | 32 Monitor |  |  |
|---|------|------------|--|--|
|   |      |            |  |  |
|   |      |            |  |  |
|   |      |            |  |  |
|   |      |            |  |  |
|   |      |            |  |  |
|   |      |            |  |  |
|   |      |            |  |  |
|   |      |            |  |  |
|   |      |            |  |  |

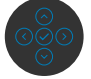

#### Первое подключение монитора для DPBS

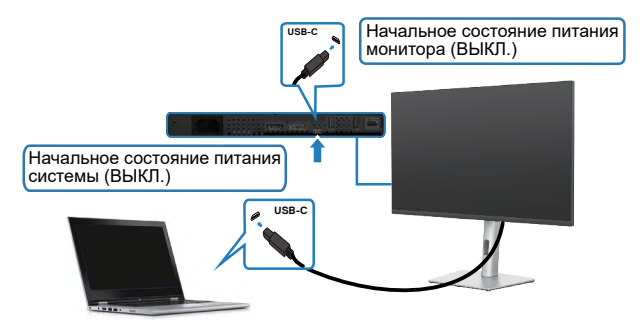

Для начальной настройки функции DPBS выполните следующие действия.

- 1. Убедитесь, что ПК и монитор выключены.
- 2. Нажмите на кнопку питания монитора, чтобы включить его.
- 3. Подключите ПК к монитору кабелем USB-C.
- **4.** Монитор и ПК будут включаться в обычном режиме, кроме платформы Dell Optiplex 7090/3090 Ultra.
- 5. При подключении платформы Dell Optiplex 7090/3090 Ultra можно заметить, что и монитор, и ПК включается моментально. Подождите немного (приблизительно 6 секунд), пока выключатся ПК и монитор. При нажатии кнопки питания монитора или кнопки питания ПК включится и ПК, и монитор. Состояние питания системы ПК синхронизируется с кнопкой питания монитора.
- ПРИМЕЧАНИЕ. Если монитор и ПК изначально выключены, рекомендуется сначала включить монитор, а затем подключить ПК к монитору кабелем USB-C.
- ПРИМЕЧАНИЕ. Питание к платформе Dell PC\* Ultra можно подключить посредством разъема для сетевого адаптера. Альтернативно можно подключить платформу Dell PC\* Ultra кабелем USB-C от монитора через интерфейс Power Delivery (PD); установите для функции USB-C Charging 😓 90 W (Зарядка через USB-C 😓 90 Bт) значение On (Вкл.) при выключении питания.

\*Обязательно проверьте, поддерживает ли ПК Dell функцию DBPS.

#### Использование функции DPBS

#### Активация по кабелю USB-C

При подключении кабеля USB-C состояние монитора/ПК изменяется следующим образом:

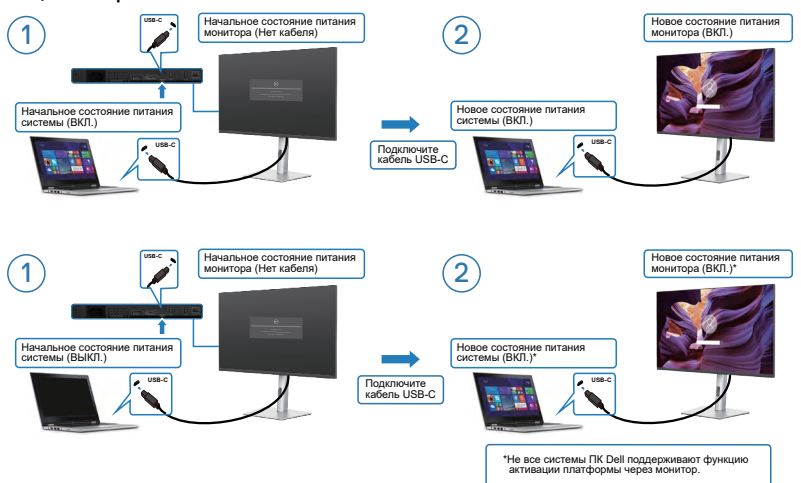

При нажатии кнопки питания монитора или кнопки питания ПК состояние монитора/ ПК изменяется следующим образом:

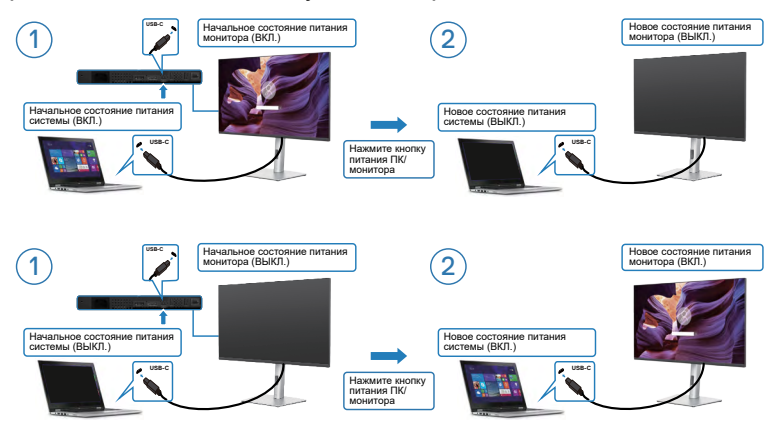

 Если состояние питания монитора и ПК - ON (ВКЛ.), то при нажатии и удержании в течение 4 секунд кнопки питания монитора на экран выводится запрос о завершении работы ПК.

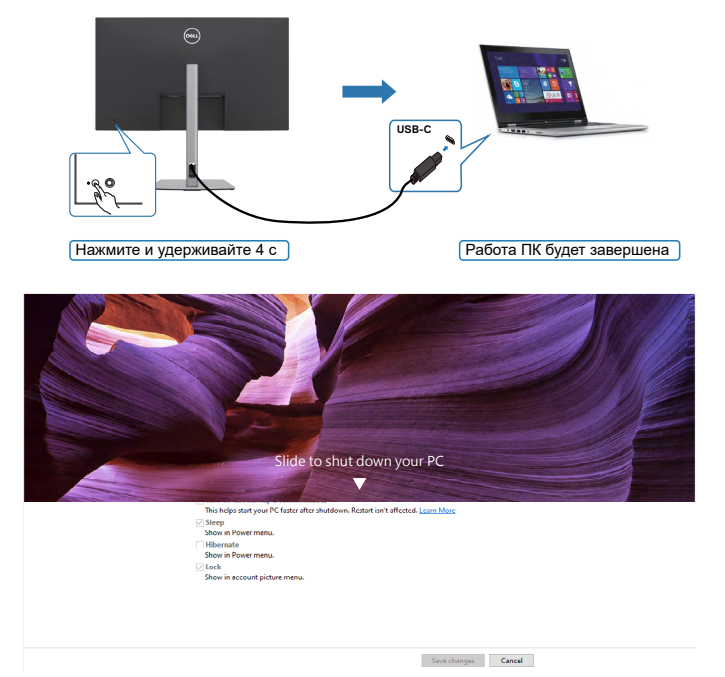

 Если состояние питания монитора и ПК - ОN (ВКЛ.), то при нажатии и удержании в течение 10 секунд кнопки питания монитора выполняется завершение работы ПК.

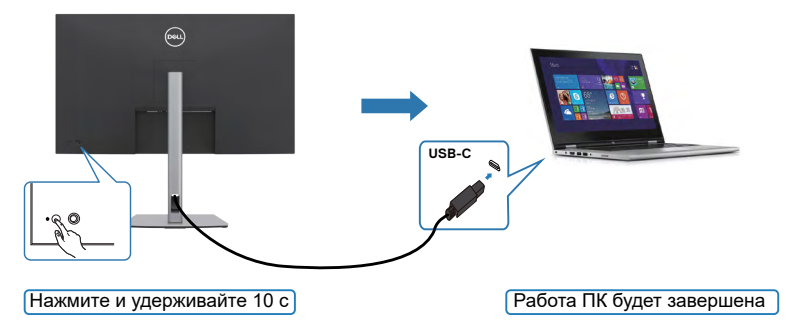

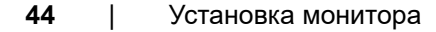

DEL

#### Подключение монитора для использования интерфейса USB-C

Платформа Dell PC\* Ultra оснащена двумя портами USB-C, поэтому с ПК можно синхронизировать как состояние питания монитора 1, так и монитора 2.

Если ПК и два монитора изначально включены, то при нажатии кнопки питания на мониторе 1 или мониторе 2 будет выключен ПК, монитор 1 и монитор 2.

\*Обязательно проверьте, поддерживает ли ПК Dell функцию DBPS.

#### // ПРИМЕЧАНИЕ. DPBS поддерживает только восходящий порт USB-C.

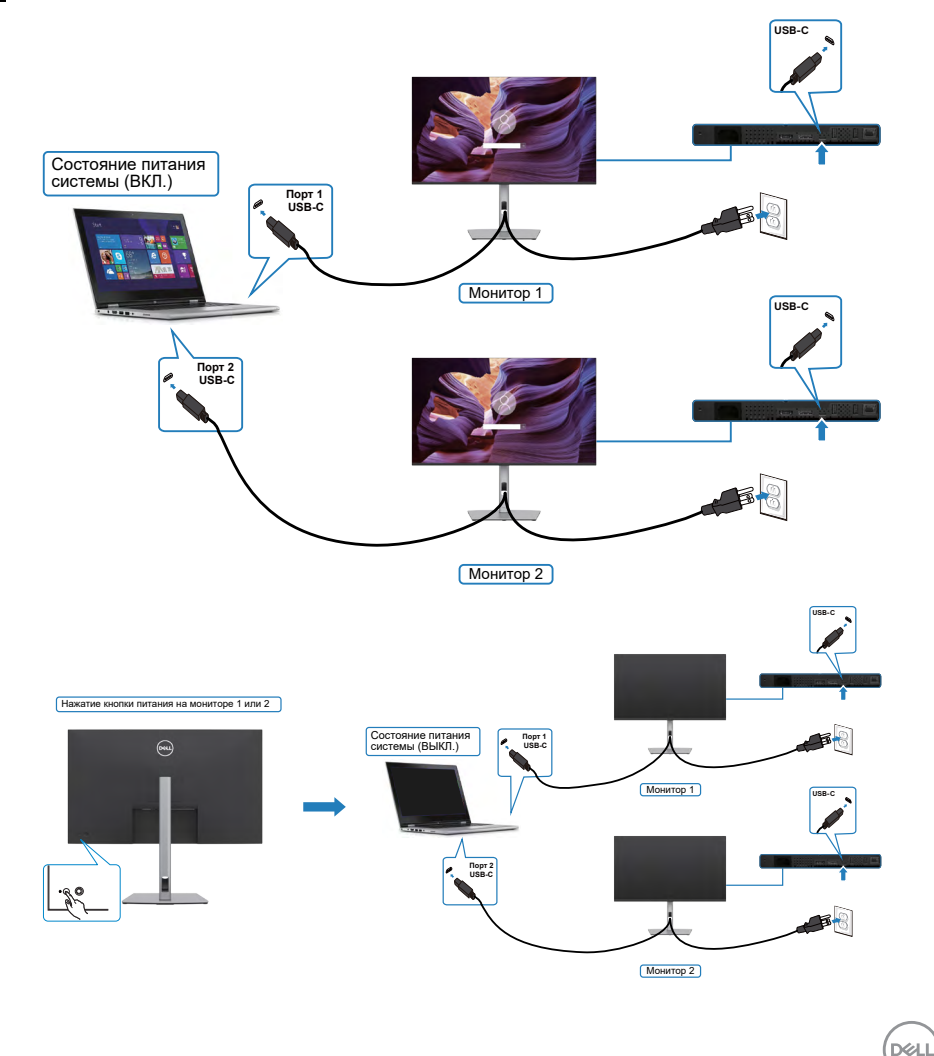

Установите для функции USB-C Charging 🧼 90 W (Зарядка через USB-C 🔅 90 Вт) значение On (Вкл.) при выключении питания. Если ПК и два монитора изначально выключены, то при нажатии кнопки питания на мониторе 1 или мониторе 2 будет включен ПК, монитор 1 и монитор 2.

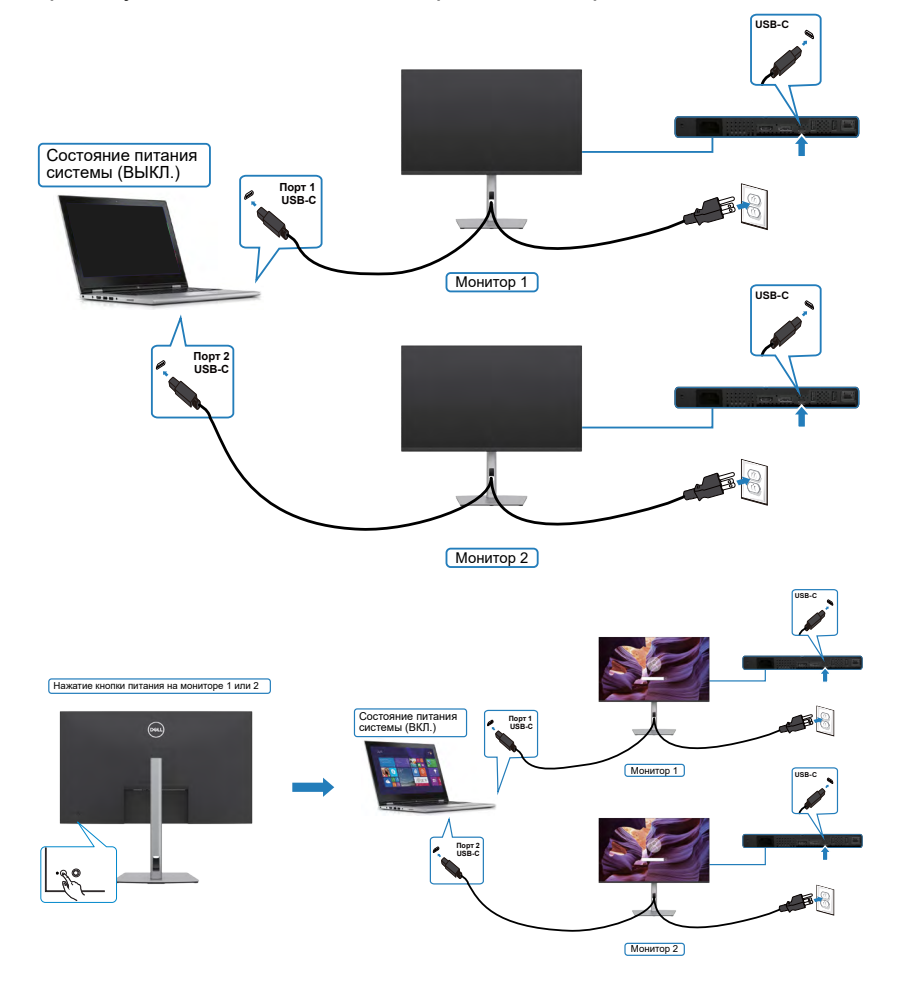

# Крепление монитора с помощью кенсингтонского замка (опция)

Разъем для замка безопасности расположен в нижней части монитора. (См. раздел Разъем для замка безопасности)

Дополнительные сведения об использовании кенсингтонского замка (приобретаемого отдельно) представлены в документации к данному замку.

Прикрепите монитор к столу с помощью кенсингтонского замка безопасности.

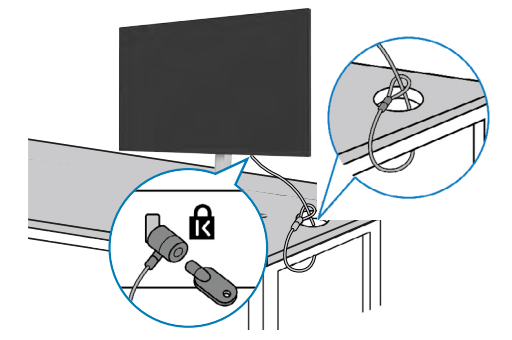

ПРИМЕЧАНИЕ: Изображение приводится только для примера. Внешний вид замка может отличаться.

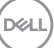

# Демонтаж подставки монитора

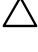

∧ ВНИМАНИЕ! Чтобы не поцарапать экран ЖКД, снимая подставку, положите монитор на мягкую и чистую поверхность.

И ПРИМЕЧАНИЕ: Нижеследующие инструкции применяются только к подставке, которая поставляется в комплекте с монитором. Если используется подставка, приобретенная в другом месте, следуйте инструкциям по установке к данной подставке.

#### Демонтаж подставки.

- 1. Положите монитор на мягкую ткань или подушку.
- 2. Нажмите и удерживайте кнопку фиксатора подставки.
- 3. Снимите подставку с монитора.

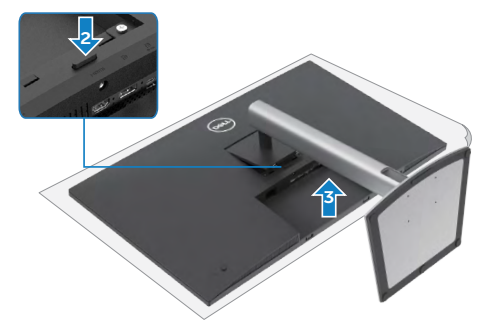

# Монтаж на стену (дополнительно)

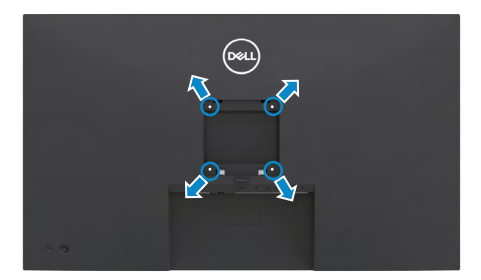

# ПРИМЕЧАНИЕ: Для крепления монитора к комплекту для настенного монтажа используйте винты M3 х 6 мм.

См. инструкции к комплекту для настенного монтажа, совместимого со стандартом VESA.

- 1. Положите монитор на мягкую ткань или подушку на устойчивом и ровном столе.
- 2. Снимите подставку.
- **3.** Возьмите крестовую отвертку и открутите четыре винта, которыми закреплена пластиковая крышка.
- **4.** Прикрепите к монитору монтажный кронштейн из комплекта для настенного монтажа.
- 5. Прикрепите монитор к стене, следуя инструкциям к комплекту для настенного монтажа.
- ПРИМЕЧАНИЕ: Используйте только сертифицированные UL, CSA или GS кронштейны для настенного крепления, рассчитанные на вес (нагрузку) не менее 21,2 кг.

DG

# Работа с монитором

# Включение монитора

Нажмите на кнопку , чтобы включить монитор.

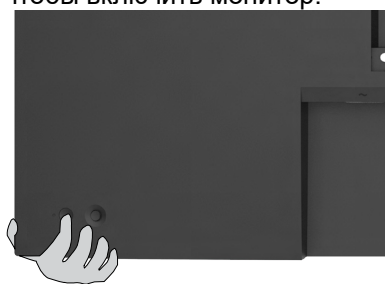

# Управление с помощью джойстика

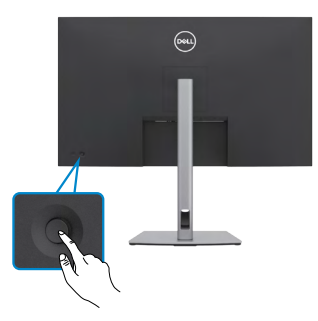

Для изменения настроек в экранном меню с помощью регулятора джойстика, расположенного с обратной стороны монитора, выполните следующие действия.

- 1. Нажмите на джойстик для вызова средства запуска экранного меню.
- 2. Перемещая джойстик вверх/ вниз/ влево/ вправо, выберите нужные параметры экранного меню.

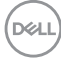

#### Функции джойстика

#### Джойстик Описание

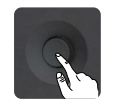

Нажмите на джойстик для вызова средства запуска экранного меню.

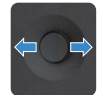

Навигация вправо и влево.

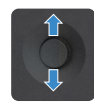

Навигация вверх и вниз.

## Функции средства запуска меню

Нажмите на джойстик для вызова средства запуска экранного меню.

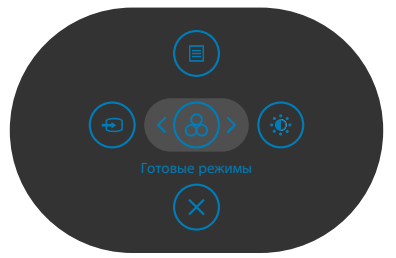

#### запуска меню

- Переключите регулятор джойстика вверх, чтобы открыть главное меню.
- Переключите регулятор джойстика влево или вправо для выбора нужных клавиш быстрого вызова.
- Переключите регулятор джойстика вниз для выхода.

Dél

#### Информация о средстве запуска меню

В следующей таблице приводится описание пиктограмм средства запуска меню.

| Кнопка на задней панели                                             | Описание                                                                           |
|---------------------------------------------------------------------|------------------------------------------------------------------------------------|
|                                                                     | Вызов экранного меню.                                                              |
|                                                                     | См. Функции главного меню.                                                         |
| Main Menu<br>(главного меню)                                        |                                                                                    |
| Input Source                                                        | Установка Источника Input Source (входного<br>сигнала).                            |
| (Источник сигнала)<br>(Shortcut key 1)                              |                                                                                    |
| <b>&amp;</b>                                                        | Эта кнопка используется для выбора из<br>списка <b>Preset color modes (готовых</b> |
| Preset Modes<br>(Готовые режимы)<br>(Shortcut key 2)                | цветовых режимов).                                                                 |
|                                                                     | Служит для прямого вызова регуляторов параметра Brightness/Contrast (Яркость/      |
| Brightness/Contrast<br>(Яркость/ Контрастность)<br>(Shortcut key 3) | контрастность).                                                                    |
| ×                                                                   | Выход из главного экрана меню.                                                     |
| Exit (Выход)                                                        |                                                                                    |

#### Кнопки-на передней панели

Кнопки на передней панели монитора используются для настройки параметров изображения.

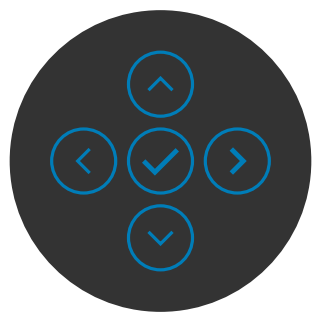

| Кн | опка                  | Описание                                                                                                   |
|----|-----------------------|----------------------------------------------------------------------------------------------------|
| 1  | Вверх Вниз            | Кнопки вверх (увеличение) и Вниз (уменьшение)<br>используются для настройки параметров в экранном<br>меню. |
| 2  | <ul> <li>•</li> </ul> | Кнопка <b>Предыдущее</b> используется для возврата в<br>предыдущее меню.                                   |
|    | предыдущее            |                                                                                                    |
| 3  | $\bigcirc$            | Кнопка <b>Далее</b> служит для перехода на следующий<br>уровень или выбора параметра.                      |
|    | Далее                 |                                                                                                    |
| 4  | $\bigcirc$            | Кнопка <b>Флажок</b> используется для подтверждения выбора.                                                |
|    | Флажо                 |                                                                                                    |

DELL

# Функции главного меню

| Значок   | Меню и<br>вложенные меню              | Описание                                                                                                    |  |  |  |  |
|----------|---------------------------------------|----------------------------------------------------------------------------------------------------|--|--|--|--|
| <b>*</b> | Brightness/<br>Contrast<br>(Sprease / | Активация регулировки Brightness/Contrast<br>(Яркость/ Контрастность).                                                                                                    |  |  |  |  |
|          | (лркость/<br>Контрастность)           | We have a function of substrate         Image: A substrate         Image: Constraint of the substrate of the substrate of the |  |  |  |  |
|          |                                       |                                                                                                    |  |  |  |  |
|          | Brightness<br>(Яркость)               | Регулировка яркости подсветки (Диапазон: 0 - 100).                                                                                                    |  |  |  |  |
|          |                                       | Переместите джойстик вверх для увеличения яркости.                                                                                                    |  |  |  |  |
|          |                                       | Переместите джойстик вниз для уменьшения яркости.                                                                                                    |  |  |  |  |
|          | Contrast<br>(Контрастность)           | Сначала отрегулируйте Brightness (Яркость),<br>а затем Contrast (Контрастность), только если<br>требуется дальнейшая настройка.                                                                                                    |  |  |  |  |
|          |                                       | Переместите джойстик вверх для увеличения<br>контрастности или вниз для уменьшения<br>контрастности (Диапазон: 0 - 100).                                                                                                    |  |  |  |  |
|          |                                       | Функция <b>Contrast (Контрастность)</b> позволяет<br>регулировать разницу между темными и<br>светлыми участками изображения на мониторе.                                                                                                    |  |  |  |  |

(D&LL

| Значок | Меню и<br>вложенные меню              | Описание                                                                                                    |  |  |  |  |
|--------|---------------------------------------|----------------------------------------------------------------------------------------------------|--|--|--|--|
| Ð      | Input Source<br>(Источник             | Выбор различных источников видеосигнала, подключенных к монитору.                                                                                                    |  |  |  |  |
|        | входного<br>сигнала)                  | 32 Monitor         USB < 0 + 90W                                                                                                    |  |  |  |  |
|        |                                       | C Arcovert constata DP     G User HOM                                                                                                    |  |  |  |  |
|        |                                       | Экран         Алгозибор         > Вол.           В         Мене         Алгозибор ули USB-C         > Запрос при нессаходая.                                              |  |  |  |  |
|        |                                       | <ul> <li>☆ Персонализация</li> <li>Перонализация</li> <li>Версе ⊕ 90W</li> <li>Другов</li> <li>Сбрость, источник сигнала</li> <li>&lt; былор.</li> </ul>                  |  |  |  |  |
|        |                                       |                                                                                                    |  |  |  |  |
|        | USB-C ⇔ 90 W                          | При использовании разъема USB-C 🐡 90 W выберите вход USB-C 🐡 90 W. Нажмите на кнопку джойстика для подтверждения выбора.                                                  |  |  |  |  |
|        | DP                                    | Выберите вход <b>DP</b> , если используется разъем <b>DP (DisplayPort).</b> Нажмите на кнопку джойстика для подтверждения выбора.                                         |  |  |  |  |
|        | HDMI                                  | Выберите вход <b>HDMI</b> , если используется разъем HDMI. Нажмите на кнопку джойстика для подтверждения выбора.                                                          |  |  |  |  |
|        | Auto Select<br>(Автоматический        | Эта кнопка используется для поиска доступных источников сигнала.                                                                                                    |  |  |  |  |
|        | выбор)                                | Нажмите 🕑 для выбора этой функции.                                                                                                    |  |  |  |  |
|        | Auto Select                           | Нажмите 🕑 для выбора этой функции:                                                                                                    |  |  |  |  |
|        | for USB-C<br>(Автовыбор для<br>USB-C) | <ul> <li>Запрос нескольких входов: всегда<br/>показывать сообщение"Переключение на<br/>видеовход USB-С" для выбора пользователем<br/>возможности переключения.</li> </ul> |  |  |  |  |
|        |                                       | • <b>Да:</b> при подключении USB-C<br>масштабирующее устройство всегда<br>переключается на видео USB-C, не спрашивая<br>пользователя.                                     |  |  |  |  |
|        |                                       | • Нет: масштабирующее устройство автоматически НЕ переключается на видео USB-C с другого доступного входа.                                                                |  |  |  |  |

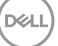

| Значок | Меню и<br>вложенные меню                                       | Оп                                  | исание                                                                                           |                                                                                      |                                                                                              |  |
|--------|----------------------------------------------------------------|-------------------------------------|--------------------------------------------------------------------------------------------------|--------------------------------------------------------------------------------------|----------------------------------------------------------------------------------------------|--|
|        | Rename Inputs<br>(Переименовать<br>входы)                      | Сл                                  | ужит для пере                                                                                    | еименования                                                                          | входов.                                                                                      |  |
|        | Reset Input Source<br>(Сброс источника<br>входного<br>сигнала) | Сб<br>( <b>Ис</b><br>умс<br>На      | рос всех настр<br>с <b>точник вход</b> і<br>олчанию.<br>жмите 🕑 для і                            | роек в меню <b>I</b><br>ного сигнала<br>выбора этой (                                | nput Source<br>I) на значения по<br>функции.                                                 |  |
| ٩      | Color<br>(Настройки<br>цвета)                                  | Регулировка режима настройки цвета. |                                                                                                  |                                                                                      |                                                                                              |  |
|        |                                                                |                                     | Яриоты / контрастность<br>Источения сигнала<br>Цент<br>Экран<br>Меко<br>Персонализация<br>Другое | Готарые роковыя<br>Формат цаята на вкоде<br>Отлиные<br>Исслиценность<br>Сброоть цаят | <ul> <li>Craeger</li> <li>Roll</li> <li>50</li> <li>50</li> <li>50</li> <li>(Mang</li> </ul> |  |

Preset mode (Предустановленный режим) Эта кнопка используется для выбора из списка готовых цветовых режимов.

| <u>en</u> 3 | 32 Monitor |  |            |
|-------------|------------|--|------------|
|             |            |  |            |
|             |            |  |            |
|             |            |  |            |
|             |            |  |            |
|             |            |  | Холодный   |
|             |            |  | Обычн.цвет |
|             | Другое     |  |            |
|             |            |  |            |
|             |            |  |            |

- Standard (Стандартный): настройки цвета по умолчанию.
- Movie (Фильм): оптимальный режим для просмотра фильмов.
- Game (Игра): оптимальный режим для игровых приложений.

DEL

| Значок | Меню и<br>вложенные меню                | Описание                                                                                                    |
|--------|-----------------------------------------|----------------------------------------------------------------------------------------------------|
|        |                                         | <ul> <li>Warm (Теплый): Увеличение температуры<br/>цвета. Изображение на экране становится<br/>более теплым, с красно-желтым оттенком.</li> </ul>                                                                                                    |
|        |                                         | • <b>Cool (Холодный):</b> Уменьшение температуры цвета. Изображение на экране становится холоднее, с синим оттенком.                                                                                                    |
|        |                                         | • Custom Color (Особый цвет): Позволяет<br>вручную регулировать настройки цвета.                                                                                                    |
|        |                                         | Нажмите на кнопку джойстика для подтверждения выбора.                                                                                                    |
|        | Input Color<br>Format                   | Эта функция позволяет выбрать режим входа видеосигнала:                                                                                                    |
|        | (Формат цвета<br>входного<br>источника) | • RGB: Выберите это значение, если монитор подключен к компьютеру или проигрывателю мультимедиа с поддержкой выхода RGB.                                                                                                    |
|        |                                         | • YCbCr: Выберите этот параметр, если<br>мультимедиа-проигрыватель поддерживает<br>только выход YCbCr.                                                                                                    |
|        |                                         | 22 Monter      ** Apaces / Kompactnees      Compactnees      Compactnes      Compactnees      Compactnees      Compactne |

| Hue<br>(Оттенок)              | Джойстиком можно регулировать оттенок в<br>диапазоне от 0 до 100.                                                                                          |
|-------------------------------|----------------------------------------------------------------------------------------------------|
|                               | <b>ПРИМЕЧАНИЕ.</b> Регулировка оттенка доступна только в режимах Фильм и Игра.                                                                             |
| Saturation<br>(Насыщен-ность) | Джойстиком можно регулировать<br>насыщенность в диапазоне от 0 до 100.<br>ПРИМЕЧАНИЕ. Регулировка Насыщен-ность<br>доступна только в режимах Фильм и Игра. |
|                               |                                                                                                    |

DELL

| Значок | Меню и<br>вложенные меню                            | Описание                                                                                                    |  |  |
|--------|-----------------------------------------------------|----------------------------------------------------------------------------------------------------|--|--|
|        | Resect Color<br>(Сбросить цвет)                     | Восстановление стандартных заводских<br>настроек цветности монитора.<br>Нажмите 🕑 для выбора этой функции.                                                                                                    |  |  |
| Ţ      | Display<br>(Экран)                                  | В меню Экран можно настраивать параметры изображения.                                                                                                    |  |  |
|        |                                                     | S2 Monitor         Image: Reporting Assessment of Segment of Seg |  |  |
|        | Aspect Ratio<br>(Соотношение<br>сторон)             | Установка соотношения сторон: <b>16:9, Auto</b> Resize (Авторазмер), 4:3, 1:1.                                                                                                    |  |  |
|        | Sharpness<br>(Резкость)                             | Увеличение или уменьшение резкости<br>изображения.<br>Перемещая джойстик вверх и вниз, можно<br>регулировать резкость в диапазоне от 0 до 100.                                                                                                    |  |  |
|        | Response Time<br>(Время отклика)                    | Позволяет установить параметр Время отклика в значение Нормальное или Быстрое.                                                                                                    |  |  |
|        | USB-C<br>Prioritization<br>(Приоритизация<br>USB-C) | Можно указать приоритет передачи данных<br>с высоким разрешением (High Resolution<br>(Высокое разрешение)) или высокой скоростью<br>(High Data Speed (Высокая скорость данных))<br>при использовании порта USB-C / Режим DP alt.                                                                                                    |  |  |
|        | Dell Power Button<br>Sync (DPBS)                    | Для управления состоянием питания системы<br>ПК с помощью кнопки питания монитора.<br>Включение и выключение функции Dell Power<br>Button Sync.                                                                                                    |  |  |

#### ПРИМЕЧАНИЕ. Эта функция совместима только с платформой Dell, оснащенной встроенной функцией DPBS, и поддерживается только через интерфейс USB-C.

DELL

| Значок                                                                                                    | Меню и<br>вложенные меню       | Описание                                                                                                    |  |  |  |
|----------------------------------------------------------------------------------------------------|--------------------------------|----------------------------------------------------------------------------------------------------|--|--|--|
|                                                                                                    | Reset Display<br>(Сброс        | Сброс всех настроек в меню <b>Display (Экран)</b> на значения по умолчанию.                                                                                                    |  |  |  |
|                                                                                                    | параметров<br>экрана)          | Нажмите 🕑 для выбора этой функции.                                                                                                    |  |  |  |
| Мепи<br>(Меню)         Выберите этот пункт для настройки пар<br>экранного меню, таких как языки экранн<br>меню, время показа меню на экране и таких |                                |                                                                                                    |  |  |  |
|                                                                                                    |                                | with the second of the second of the sec |  |  |  |
|                                                                                                    |                                | □         Separt         Tailwarp         > 20x           □         Memo         Encompenses         > Orea.           ☆         Repronentation         Clipper service            ①         Approv                                                                                                    |  |  |  |
|                                                                                                    |                                |                                                                                                    |  |  |  |
|                                                                                                    | Language<br>(Язык)             | Выбор одного из восьми языков для отображения экранного меню.                                                                                                    |  |  |  |
|                                                                                                    |                                | (Английский, испанский, французский,<br>немецкий, бразильский португальский, русский,<br>китайский (упрощенное письмо) или японский).                                                                                                    |  |  |  |
|                                                                                                    | Rotation                       | Поворот экранного меню на 0/90/270°.                                                                                                    |  |  |  |
|                                                                                                    | (Поворот)                      | Для каждого поворота можно нажимать на<br>джойстик.                                                                                                    |  |  |  |
|                                                                                                    | Transparency<br>(Прозрачность) | Выберите этот параметр для изменения<br>прозрачности меню, перемещая джойстик вверх<br>или вниз (мин. 0/ макс. 100).                                                                                                    |  |  |  |
|                                                                                                    | Timer<br>(Таймер)              | OSD Hold Time (Время удержания экранного меню): Установка времени активности                                                                                                    |  |  |  |
|                                                                                                    |                                | экранного меню после нажатия кнопки.                                                                                                    |  |  |  |
|                                                                                                    |                                | Перемещая джойстик, отрегулируйте время от 5 до 60 секунд с шагом регулятора в 1 секунду.                                                                                                    |  |  |  |

| Значок | Меню и<br>вложенные меню | Описание                                                                                                 |                                                                                      |                                                                                                    |
|--------|--------------------------|----------------------------------------------------------------------------------------------------|--------------------------------------------------------------------------------------|----------------------------------------------------------------------------------------------------|
|        | Lock<br>(Блокировка)     | Блокировка кнопо<br>позволяет запрети<br>доступ к элемента<br>это защищает от о<br>установке несколи     | к управления и<br>ить посторонни<br>ам управления<br>случайной акти<br>ьких мониторо | на мониторе<br>им лицам<br>. Кроме того,<br>ивации при<br>в рядом.                                      |
|        |                          | 22 Monitor     22 Monitor     ** Rpsoch / Koorpachnoch     Koroussk curnana     User     Japan     Monos | Язая<br>Поворот<br>Програмовсть<br>Таймер<br>Елогаровая                              | 🗸 Костиниена                                                                                            |
|        |                          | ф Персонализация<br>Щ Другое                                                                             | Сброс мино                                                                           | Кнопа литания<br>Колли меню и литания<br>Опис. С № с № сосор<br>С О О О О О О О О О О О О О О О О О О О |
|        |                          | • Кнопки меню:<br>(Меню) через э                                                                         | блокировка кн<br>кранное меню.                                                       | опок Menu                                                                                               |
|        |                          | • Кнопка питани через экранное                                                                           | <b>ія:</b> блокировка<br>меню.                                                       | кнопки питания                                                                                          |
|        |                          | <ul> <li>Кнопки Menu (<br/>всех кнопок мен<br/>меню.</li> </ul>                                          | Меню) + питан<br>ню и питания ч                                                      | <b>ния:</b> блокировка<br>через экранное                                                                |
|        |                          | • Отключение: Г удерживайте в                                                                            | Тереместите д<br>течение 4 секу                                                      | жойстик влево и<br>ид.                                                                                  |
| _      | Reset Menu<br>(Сброс     | Сброс всех настро значения по умол                                                                       | оек в меню <b>Re</b><br>чанию.                                                       | <b>set (Сброс)</b> на                                                                                   |
|        | параметров<br>меню)      | Нажмите 🕑 для в                                                                                          | ыбора этой фу                                                                        | икции.                                                                                                  |

| Значок | Меню и<br>вложенные меню        | Оп      | исание     |  |         |
|--------|---------------------------------|---------|------------|--|---------|
| ☆      | Personalize<br>(Персонализация) | <u></u> | 32 Monitor |  |         |
|        | ,                               | ÷\$     |            |  |         |
|        |                                 | Ð       |            |  |         |
|        |                                 | 6       |            |  |         |
|        |                                 |         |            |  |         |
|        |                                 |         |            |  |         |
|        |                                 | \$      |            |  |         |
|        |                                 | œ       | Другое     |  |         |
|        |                                 |         |            |  | < Выход |
|        |                                 |         |            |  |         |

| Shortcut key 1<br>(Клавиша быстрого<br>вызова 1)<br>Shortcut key 2<br>(Клавиша быстрого<br>вызова 2)<br>Shortcut key 3<br>(Клавиша быстрого<br>вызова 3) | Установка для клавиши быстрого вызова<br>значения: Preset mode (Предуста-новленный<br>режим), Brightness/Contrast (Яркость/<br>Контрастность), Input Source (Источник<br>входного сигнала), Aspect Ratio<br>(Соотношение сторон), Rotation (Поворот),<br>Display Info (Сведения о мониторе).                                                                                                    |
|----------------------------------------------------------------------------------------------------|----------------------------------------------------------------------------------------------------|
| Power Button<br>LED (Индикатор<br>кнопки питания)                                                                                                    | Позволяет установить состояние сигнальной<br>лампочки для экономии электроэнергии.                                                                                                    |
| USB-C Charging                                                                                                    | Можно включить или выключить функцию<br>USB-C Charging 90 W (Зарядка через<br>USB-C 90 BT), если монитор находится в<br>режиме ожидания.<br>ПРИМЕЧАНИЕ. Зарядка USB-C не может<br>быть выбрана и по умолчанию будет «Вкл.<br>в выключенном режиме», если монитор<br>подключен к ноутбукам Dell Latitude и Precision,<br>которые поддерживают Dell Power Button<br>Sync через USB-C. В данной конфигурации<br>функция зарядки монитора через USB-C всегда<br>доступна в выключенном режиме. |

| Значок    | Меню и<br>вложенные меню                              | Описание                                                                                                    |                                                 |                                                                   |    |
|-----------|-------------------------------------------------------|----------------------------------------------------------------------------------------------------|-------------------------------------------------|-------------------------------------------------------------------|----|
|           | Other USB<br>Charging<br>(Другая зарядка<br>USB)      | Можно включить или выключить<br>Other USB Charging (Зарядка ч<br>USB порты), если монитор нахо<br>режиме ожидания.<br>ПРИМЕЧАНИЕ. Этот параметр<br>именовался «USB» в предшеств<br>микропрограмм монитора. |                                                 | ь функцию<br>через другие<br>содится в<br>ранее<br>вующих версиях |    |
|           | Reset<br>Personalization<br>(Сброс<br>Персонализация) | Сброс всех наст<br>( <b>Персонализац</b> и<br>умолчанию.                                                                                                    | роек в меню <b>Р</b><br>и <b>я</b> ) на готовые | <b>ersonalize</b><br>значения по                                  |    |
| <u>it</u> | Others<br>(Другие)                                    | Выберите этот пункт для настройки параметров<br>экранного меню, таких как DDC/CI, LCD<br>conditioning и т.д.                                                                                               |                                                 |                                                                   | OB |
|           |                                                       | (HIN) 32 Monitor                                                                                                    |                                                 |                                                                   |    |
|           |                                                       | : Яркость / контрастность                                                                                                    |                                                 | Выберите 🗸                                                        |    |
|           |                                                       | <ul> <li>Источник сигнала</li> <li>Плет</li> </ul>                                                                                                    |                                                 | > Вкл.                                                            |    |
|           |                                                       | Ф Экран                                                                                                    |                                                 | > 13T101                                                          |    |
|           |                                                       | Ш Менно                                                                                                    |                                                 | > CN073K0                                                         |    |
|           |                                                       | ф Персонализация                                                                                                    |                                                 | Выберите 🗸                                                        |    |
|           |                                                       | Ш Другое                                                                                                    |                                                 |                                                                   |    |
|           |                                                       |                                                                                                    |                                                 | ENERGY STAR <sup>®</sup> < Blocod                                 |    |

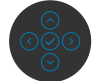

62 Работа с монитором 

(Dell

| Значок | Меню и                                         | Опис                                                                                                    | сание                                                                               |                                                                                                    |                                                                     |              |
|--------|------------------------------------------------|----------------------------------------------------------------------------------------------------|-------------------------------------------------------------------------------------|----------------------------------------------------------------------------------------------------|---------------------------------------------------------------------|--------------|
|        | вложенные меню                                 |                                                                                                    |                                                                                     |                                                                                                    |                                                                     |              |
|        | Display Info                                   | Отображение текущих настроек монитора.<br>Нажмите 🕢 для выбора этой функции.                                                                                                    |                                                                                     |                                                                                                    | нитора.                                                             |              |
|        | (Сведения о                                    |                                                                                                    |                                                                                     |                                                                                                    | ции.                                                                |              |
|        | мониторе)                                      | Deel                                                                                                    | 32 Monitor                                                                          | ·                                                                                                    |                                                                     |              |
|        |                                                |                                                                                                    |                                                                                     |                                                                                                    |                                                                     |              |
|        |                                                |                                                                                                    |                                                                                     |                                                                                                    |                                                                     | z 24-bit     |
|        |                                                |                                                                                                    |                                                                                     |                                                                                                    |                                                                     |              |
|        |                                                |                                                                                                    |                                                                                     |                                                                                                    |                                                                     |              |
|        |                                                |                                                                                                    |                                                                                     |                                                                                                    |                                                                     |              |
|        |                                                |                                                                                                    |                                                                                     |                                                                                                    |                                                                     |              |
|        |                                                |                                                                                                    |                                                                                     |                                                                                                    |                                                                     |              |
|        |                                                |                                                                                                    |                                                                                     |                                                                                                    |                                                                     |              |
|        |                                                |                                                                                                    |                                                                                     |                                                                                                    |                                                                     |              |
|        | интер<br>мони<br>помо<br>Выбе<br>эту ф<br>наил | офейс) позв<br>тора (яркос<br>щью програ<br>рите <b>Off (В</b><br>рункцию. Вки<br>учшего каче                                                                                                    | оляет нас<br>ть, балан<br>ммных ср<br><b>ыкл.)</b> , что<br>пючите эт<br>сства прос | страивать<br>с цвета и<br>редств ко<br>обы отклн<br>у функци<br>смотра и                                                                    | а параметры<br>т.д.) с<br>мпьютера.<br>очить<br>ю для<br>достижения |              |
|        |                                                | опти                                                                                                    | мальных ра                                                                          | оочих хар                                                                                                    | актерист                                                            | ик монитора. |
|        |                                                | <ul> <li>32 Mo</li> <li>** Apac</li> <li>** Apac</li> <li>** Constraints</li> <li>** Constraints</li> <li>** Cons</li> <li>** Cons</li> <li>** Cons</li> <li>** C</li></ul> | nitor<br>xtti / kumpartisctts<br>vuits cumana<br>v<br>si<br>conanneaujus<br>zer     | Сандения об зерано<br>DDC/C<br>Монулироперования ЖИД<br>Прошинас<br>Сереаковий нолер<br>Самодиатностика<br>Сброс др.<br>Заводскае настройна | e inc.<br>Prove                                                     | C form       |

Dell

| Значок | Меню и<br>вложенные меню                             | Описание                                                                                                    |
|--------|------------------------------------------------------|----------------------------------------------------------------------------------------------------|
|        | LCD Conditioning                                     | Помогает устранять легкие проявления<br>остаточного изображения. В зависимости от<br>степени остаточного изображения выполнение<br>программы может занимать больше времени.<br>Выберите <b>On (Вкл.)</b> , чтобы включить эту<br>функцию. |
|        | Firmware<br>(Микропрограмма)                         | Отображение версии микропрограммы монитора                                                                                                    |
|        | (Interperpendiate)<br>Service Tag<br>(Сервисный код) | Отображение сервисного кода. Сервисный<br>код - это уникальный буквенно-цифровой<br>идентификатор, позволяющий компании Dell<br>определять технические характеристики<br>изделия и получать сведения о гарантии.                          |
|        |                                                      | <b>ПРИМЕЧАНИЕ:</b> Сервисный код также<br>напечатан на этикетке, которая находится на<br>обратной стороне крышки.                                                                                                    |
|        | Self- Diagnostics<br>(Самодиагностика)               | Этот параметр используется для запуска встроенного средства диагностики. См. Встроенное средство диагностики.                                                                                                    |
|        | Reset Others<br>(Сброс других<br>параметров)         | Сброс всех настроек в меню <b>Others (Другие)</b> на<br>значения по умолчанию.<br>Нажмите Эдля выбора этой функции.                                                                                                    |
|        | Factory<br>Reset (Сброс<br>параметров)               | Сброс всех предустановленных значений на заводские настройки по умолчанию.                                                                                                    |
|        |                                                      |                                                                                                    |

# Использование функции блокировки экранного меню

Установив блокировку кнопок управления на передней панели, можно запретить доступ к экранному меню и (или) кнопке питания.

#### Установите блокировку кнопок с помощью менюБлокировка.

1. Выберите одно из следующих значений.

|       | 32 Monitor              | <br> |  |
|-------|-------------------------|------|--|
| -i¢:- | Яркость / контрастность |      |  |
| Ð     |                         |      |  |
| 6     | Цвет                    |      |  |
| Ţ,    | Экран                   |      |  |
|       |                         |      |  |
| 合     | Персонализация          |      |  |
| H     | Другое                  |      |  |
|       |                         |      |  |

2. Отображается следующее сообщение.

| как разолокировать к | нопки, см. руко |  |
|----------------------|-----------------|--|
|                      |                 |  |
|                      |                 |  |
|                      |                 |  |

**3.** Выберите **Да** для блокировки кнопок. После установки блокировки при нажатии на любую кнопку управления будет отображаться значок блокировки **[2]**.

DG

#### Установите блокировку кнопок с помощью джойстика.

Нажмите и удерживайте на джойстике кнопку со стрелкой влево в течение четырех секунд. На экране появится меню.

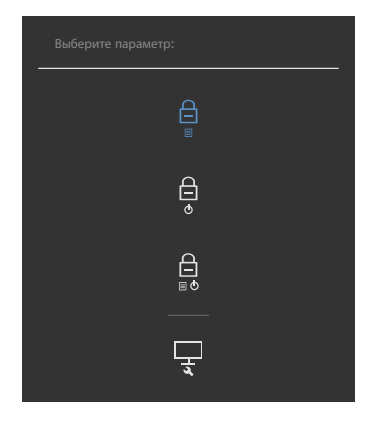

Выберите одно из следующих значений.

| Пај | раметры                                         | Описание                                                                                                    |
|-----|-------------------------------------------------|----------------------------------------------------------------------------------------------------|
| 1   | С<br>Блокировка кнопки<br>меню                  | Выберите это значение для блокировки<br>функции экранного меню.                                                                            |
| 2   | С<br>о<br>Блокировка кнопки<br>питания          | Выберите это значение для блокировки<br>кнопки питания. При этом пользователь не<br>сможет выключить монитор, используя кнопку<br>питания. |
| 3   | ☐<br>■ о<br>Блокировка кнопок<br>меню и питания | Этот параметр используется для блокировки<br>экранного меню и кнопки питания от<br>выключения монитора.                                    |

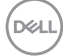

#### Снятие блокировки кнопок.

Нажмите и удерживайте на джойстике кнопку со стрелкой влево в течение четырех секунд. На экране появится меню. В следующей таблице приводится описание параметров для снятия блокировки кнопок управления на передней панели.

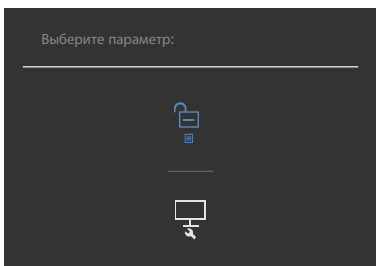

| Параметры |                                            | Описание                                                                                                    |  |
|-----------|--------------------------------------------|----------------------------------------------------------------------------------------------------|--|
| 1         | Снятие блокировки кнопок меню              | Этот значок служит для снятия блокировки<br>функции экранного меню.                                                    |  |
| 2         | Снятие блокировки<br>кнопки питания        | Этот значок служит для снятия блокировки с кнопки питания, которая находится в режиме выключения.                      |  |
| 3         | Снятие блокировки<br>кнопок меню и питание | Этот значок служит для снятия блокировки<br>экранного меню и кнопки питания, которая<br>находится в режиме выключения. |  |

DEL

## Начальная настройка

При выборе элементов экранного меню Сброс параметров в разделе Другие появляется следующее сообщение.

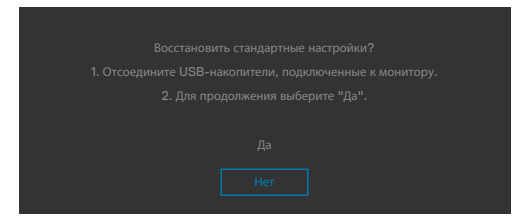

При выборе **Да** для восстановления настроек по умолчанию отображается следующее сообщение:

| Deel                                           | 32 Monitor |  |  |  |  |
|------------------------------------------------|------------|--|--|--|--|
| Выберите "Да" для включения следующих функций: |            |  |  |  |  |
|                                                |            |  |  |  |  |
|                                                |            |  |  |  |  |
|                                                |            |  |  |  |  |
|                                                |            |  |  |  |  |
|                                                |            |  |  |  |  |
|                                                |            |  |  |  |  |
|                                                |            |  |  |  |  |
|                                                |            |  |  |  |  |

DELI

#### Предупреждающие сообщения экранного меню

Если монитор не поддерживает определенное разрешение, отображается следующее сообщение.

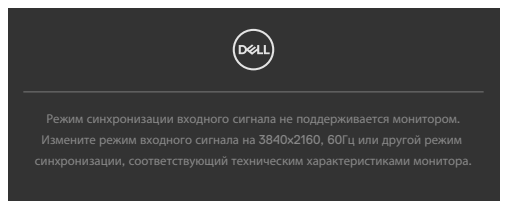

Это означает, что монитор не может выполнить синхронизацию с сигналом, полученным с компьютера. Доступные для данного монитора диапазоны частоты горизонтальной и вертикальной развертки представлены в разделе Технические характеристики разрешения. Рекомендованный режим: **3840 x 2160**.

Перед отключением функции DDC/CI может отображаться следующее сообщение.

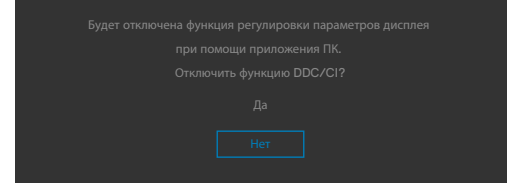

Если монитор переходит в **Режим ожидания**, появляется следующее сообщение:

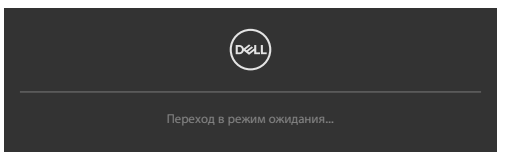

Включите компьютер и активируйте монитор для входа в экранное меню.

При нажатии любой клавиши, кроме кнопки питания, отображается следующее сообщение в зависимости от выбранного входа.

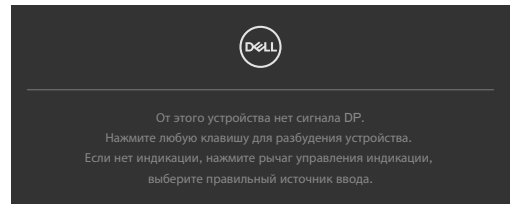

В перечисленных ниже случаях при подключении кабеля с поддержкой альтернативного режима DP alternate mode отображается сообщение.

- Если для автовыбора режима **USB-C** установлен режим запроса выбора из нескольких портов.
- Когда к монитору подключен кабель USB-C.

Если монитор подключен к двум и более портов, то при выборе Auto (Авто) для параметра Input Source (Источник входного сигнала) он будет переключаться на следующий порт, на который подается сигнал.

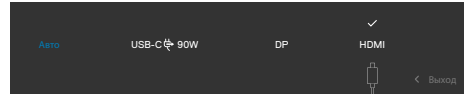

Выберите элементы экранного меню **Выкл. в режиме ожидания**  $\mathscr{O}$  в меню Персонализация. На экране появится следующее сообщение.

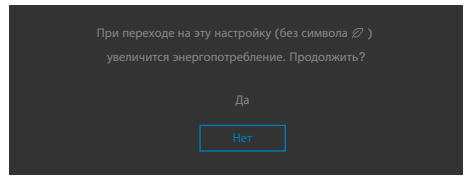

При установке уровня Яркость выше уровня по умолчанию в 75% появляется следующее сообщение.

- При выборе Да сообщение о питании отображается однократно.
- При выборе Нет предупреждение о питании выводится на экран снова.
- Предупреждение о питании выводится на экран повторно только при выполнении пользователем Сброс параметров в экранном меню.

Если выбран вход DP / HDMI / USB-C а соответствующий кабель не подключен, отображается показанное ниже плавающее диалоговое окно.

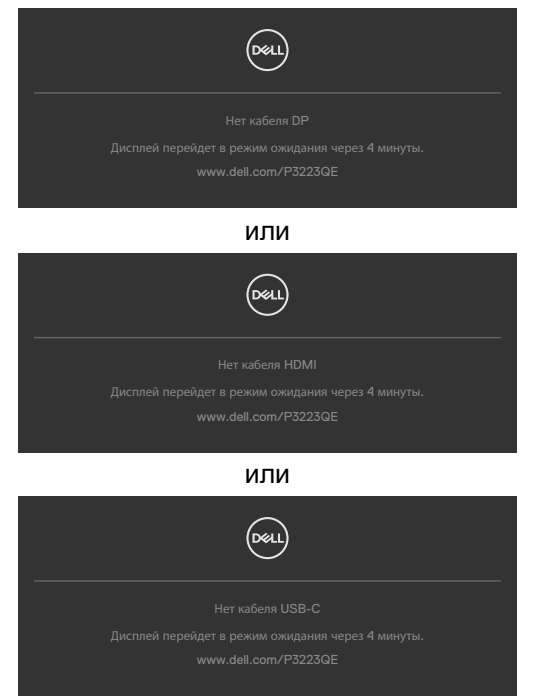

Подробные сведения см. в разделе Поиск и устранение неисправностей.

#### Установка максимального разрешения

Для установки максимального разрешения для монитора выполните следующие действия.

B Windows 8 или Windows 8.1:

- 1. Только в Windows 8 или Windows 8.1 выберите плитку "Рабочий стол" для переключения на классический вид рабочего стола.
- 2. Щелкните правой кнопкой на рабочем столе и нажмите Screen Resolution (Разрешение экрана).
- 3. Щелкните раскрывающийся список Screen Resolution (Разрешение экрана) и выберите 3840 x 2160.
- 4. Нажмите ОК.

B Windows 10 и Windows 11:

- 1. Щелкните правой кнопкой на рабочем столе и нажмите Display Settings (Параметры экрана).
- 2. Нажмите Display Resolution (Разрешение дисплея).
- 3. В выпадающем списке выберите 3840 х 2160.
- 4. Нажмите Keep changes (Сохранить изменения) или Revert (Восстановить).

Если в параметрах отсутствует **3840 x 2160**, может потребоваться обновление драйвера видеокарты. В зависимости от компьютера выполните одно из следующих действий.

При наличии настольного или портативного компьютера Dell:

• Зайдите на веб-сайт https://www.dell.com/support, введите сервисный код и загрузите новейший драйвер для видеокарты.

Если используется компьютер другого производителя (настольный или портативный):

- Зайдите на веб-сайт поддержки производителя компьютера и загрузите новейшие драйверы для видеокарты.
- Зайдите на веб-сайт производителя видеокарты и загрузите новейшие драйверы для видеокарты.
### Поиск и устранение неисправностей

ОСТОРОЖНО! Перед тем, как выполнять любые действия, изложенные в данном разделе, прочтите Инструкции по технике безопасности.

### Самодиагностика

Монитор оснащен функцией самодиагностики, которая позволяет проверять исправность его работы. Если монитор правильно подключен к компьютеру, но его экран остается темным, выполните следующие действия для запуска средства самодиагностики.

- 1. Выключите компьютер и монитор.
- Отключите видеокабель от задней панели компьютера. Для надлежащей работы функции самодиагностики отсоедините все цифровые и аналоговые кабели от задней панели компьютера.
- 3. Включите монитор.

Плавающее диалоговое окно должно появиться на экране (на черном фоне), если монитор работает исправно, но не может обнаружить видеосигнал. В режиме самодиагностики индикатор питания остается белым. А также в зависимости от выбранного входа на экране непрерывно прокручивается одно из показанных ниже диалоговых окон.

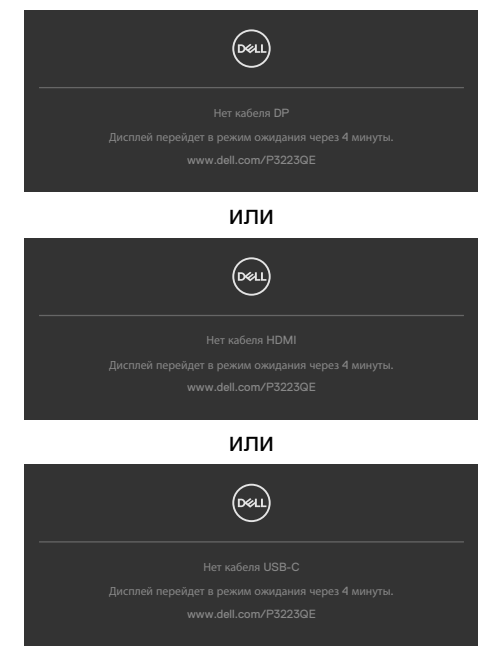

- 4. Это окно также появляется в обычном режиме работы системы в случае отсоединения или повреждения видеокабеля.
- 5. Выключите монитор и подключите заново видеокабель; затем включите компьютер и монитор.

Если экран монитора остается пустым после выполнения вышеуказанной процедуры, проверьте видеоконтроллер и компьютер, так как монитор работает исправно.

### Встроенные средства диагностики

Монитор оснащен встроенным средством диагностики, которое помогает определить, связаны ли возникшие неполадки экрана с неисправностью монитора либо компьютера и видеокарты.

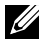

И ПРИМЕЧАНИЕ. Можно запустить встроенную систему диагностики, если видеокабель отключен и монитор находится в режиме самотестирования.

#### Для запуска встроенного средства диагностики выполните следующие действия.

- 1. Проверьте чистоту экрана (отсутствие частиц пыли на поверхности экрана).
- 2. Выберите элементы экранного меню самодиагностики в разделе «Другое».
- Нажмите кнопку-джойстик, чтобы запустить диагностику. Отображается серый экран.
- 4. Снова переключите регулятор джойстика, пока не появится красный экран.
- Осмотрите экран на наличие дефектов и аномалий.
- 6. Повторяйте действия 5 и 6 для отображения экранов зеленого, синего, черного и белого цвета. Осмотрите их на наличие аномалий или дефектов.

Появление текстового окна означает, что диагностика завершена. Для выхода снова переключите регулятор джойстика.

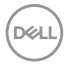

Если в процессе использования встроенного средства диагностики дефектов экрана не выявлено, значит, монитор работает исправно. Проверьте видеокарту и компьютер.

### Распространенные проблемы

В следующей таблице содержатся общие сведения о распространенных проблемах монитора, с которыми могут столкнуться пользователи, а также рекомендации по их устранению.

| Частые<br>симптомы                             | Симптомы                                    | Возможные способы устранения                                                                                                    |
|------------------------------------------------|---------------------------------------------|----------------------------------------------------------------------------------------------------|
| Нет видео/<br>индикатор<br>питания не<br>горит | Нет<br>изображения                          | <ul> <li>Проверьте правильность и надежность<br/>подключения видеокабеля, соединяющего<br/>монитор с компьютером.</li> <li>Проверьте исправность электрической<br/>розетки, подключив к ней другое<br/>электрическое оборудование.</li> <li>Убедитесь, что кнопка питания полностью<br/>нажата.</li> <li>Проверьте правильность выбора<br/>источника входного сигнала в меню<br/>Источник входного сигнала.</li> </ul>   |
| Нет видео/<br>индикатор<br>питания горит       | Нет<br>изображения<br>или слабая<br>яркость | <ul> <li>Увеличьте значения яркости и<br/>контрастности в экранном меню.</li> <li>Выполните проверку функцией<br/>самодиагностики на мониторе.</li> <li>Осмотрите разъем видеокабеля на<br/>наличие погнутых или сломанных<br/>контактов.</li> <li>Запустите встроенное средство<br/>диагностики.</li> <li>Проверьте правильность выбора<br/>источника входного сигнала в меню<br/>Источник входного сигнала.</li> </ul> |
| Отсутствие<br>пикселей                         | На ЖК-экране<br>имеются точки               | <ul> <li>Отключите и снова включите питание.</li> <li>Постоянно горящий пиксель является<br/>естественным дефектом, характерным<br/>для технологии ЖКД.</li> <li>Для просмотра подробной информации<br/>о политике Dell в отношении качества<br/>мониторов и дефектов пикселей посетите<br/>веб-сайт поддержки компании Dell по<br/>адресу: https://www.dell.com/support/<br/>monitors</li> </ul>                        |

DELL

| Частые<br>симптомы                         | Симптомы                                                   | Возможные способы устранения                                                                                                    |
|--------------------------------------------|------------------------------------------------------------|----------------------------------------------------------------------------------------------------|
| Застрявшие<br>пиксели                      | На ЖК-экране<br>имеются яркие<br>точки                     | <ul> <li>Отключите и снова включите питание.</li> <li>Постоянно горящий пиксель является<br/>естественным дефектом, характерным<br/>для технологии ЖКД.</li> <li>Для просмотра подробной информации<br/>о политике Dell в отношении качества<br/>мониторов и дефектов пикселей посетите<br/>веб-сайт поддержки компании Dell по<br/>адресу: https://www.dell.com/support/<br/>monitors</li> </ul> |
| Проблемы<br>яркости                        | Слишком<br>темное или<br>слишком<br>светлое<br>изображение | <ul> <li>Восстановите заводские параметры монитора.</li> <li>Отрегулируйте значения яркости и контрастности в экранном меню.</li> </ul>                                                                                                    |
| Неполадки,<br>связанные с<br>безопасностью | Видимые<br>признаки дыма<br>или искрения                   | <ul> <li>Не выполняйте никаких действий по<br/>устранению неполадок.</li> <li>Немедленно обратитесь в компанию Dell.</li> </ul>                                                                                                    |
| Эпизодические<br>неисправности             | Монитор плохо<br>включается и<br>выключается               | <ul> <li>Проверьте правильность и надежность<br/>подключения видеокабеля, соединяющего<br/>монитор с компьютером.</li> <li>Восстановите заводские параметры<br/>монитора.</li> <li>Выполните проверку с помощью функции<br/>самодиагностики, чтобы определить,<br/>появляются ли эпизодические неполадки<br/>в режиме самодиагностики.</li> </ul>                                                 |
| Обесцвечивание                             | Изображение<br>обесцвечено                                 | <ul> <li>Выполните самодиагностику монитора.</li> <li>Проверьте правильность и надежность<br/>подключения видеокабеля, соединяющего<br/>монитор с компьютером.</li> <li>Осмотрите разъем видеокабеля на<br/>наличие погнутых или сломанных<br/>контактов.</li> </ul>                                                                                                    |

DELL

| Частые<br>симптомы                                                                                            | Симптомы                                                                             | Возможные способы устранения                                                                                                    |
|----------------------------------------------------------------------------------------------------|--------------------------------------------------------------------------------------|----------------------------------------------------------------------------------------------------|
| Нарушена<br>цветопередача                                                                                     | Цвета<br>изображения<br>передаются<br>неправильно.                                   | <ul> <li>Попробуйте использовать различные<br/>готовые режимы в экранном меню<br/>настроек цвета.</li> <li>Настройте значение R/G/B в Особый цвет<br/>экранного меню Цвет.</li> <li>Установите для параметра Цветовой<br/>формат входа значение PC RGB или<br/>YCbCr в экранном меню Цвет.</li> <li>Запустите встроенное средство<br/>диагностики.</li> </ul>     |
| Остаточное<br>изображение<br>от статичного<br>изображения,<br>которое долго<br>воспроизводится<br>на мониторе | На экране<br>появляется<br>слабая тень<br>отображаемого<br>статичного<br>изображения | <ul> <li>Установка отключения экрана, если он не<br/>используется в течение нескольких минут.</li> <li>Эти параметры можно отрегулировать в<br/>меню Windows Power Options (Параметры<br/>питания Windows) или Mac Energy Saver<br/>(Экономия энергии Mac).</li> <li>В качестве альтернативы можно<br/>использовать динамическую экранную<br/>заставку</li> </ul> |

### Неполадки, характерные для устройства

| Проблема                                                                           | Симптомы                                                                                | Возможные способы устранения                                                                                                    |
|------------------------------------------------------------------------------------|-----------------------------------------------------------------------------------------|----------------------------------------------------------------------------------------------------|
| Слишком<br>маленькое<br>изображение на<br>экране                                   | Изображение<br>расположено в<br>центре экрана, но<br>не заполняет всю<br>область обзора | <ul> <li>Проверьте параметр<br/>Соотношение сторон в экранном<br/>меню Экран.</li> <li>Восстановите заводские<br/>параметры монитора.</li> </ul>        |
| Невозможно<br>выполнять<br>настройки<br>монитора кнопками<br>на передней<br>панели | Экранное меню не<br>выводится на экран                                                  | <ul> <li>Отключите монитор, отсоедините<br/>кабель питания монитора<br/>от сетевой розетки, снова<br/>подключите его и включите<br/>монитор.</li> </ul> |

DEL

| Проблема                                                                      | Симптомы                                                              | Возможные способы устранения                                                                                                    |
|-------------------------------------------------------------------------------|-----------------------------------------------------------------------|----------------------------------------------------------------------------------------------------|
| Нет входного сигнала<br>при нажатии клавиш<br>пользовательского<br>интерфейса | Нет изображения,<br>светодиодный<br>индикатор - белый                 | <ul> <li>Проверьте источник сигнала.<br/>Убедитесь, что компьютер<br/>не находится в режиме<br/>энергосбережения. Для этого<br/>подвигайте мышью или нажмите<br/>любую клавишу на клавиатуре.</li> <li>Проверьте правильность<br/>подключения сигнального кабеля.<br/>При необходимости подключите<br/>сигнальный кабель заново.</li> <li>Сбросьте параметры компьютера<br/>или видеоплеера.</li> </ul> |
| Изображение не<br>развернуто на весь<br>экран                                 | Изображение не<br>может заполнить<br>экран по высоте<br>или по ширине | <ul> <li>Из-за различий в видеоформатах<br/>(соотношении сторон) DVD<br/>монитор может работать в<br/>полноэкранном режиме.</li> <li>Запустите встроенное средство<br/>диагностики.</li> </ul>                                                                                                    |
| Отсутствует<br>изображение при<br>использовании                               | Пустой экран                                                          | • Убедитесь, что интерфейс USB-C<br>устройства поддерживает режим<br>DP alternate mode.                                                                                                    |
| подключения<br>USB-C к<br>компьютеру,                                         |                                                                       | <ul> <li>Проверьте, достаточно ли<br/>устройству зарядки мощностью<br/>90 Ватт.</li> </ul>                                                                                                    |
| ноутбуку и другим<br>устройствам                                              |                                                                       | • Интерфейс USB-C устройства не поддерживает режим DP alternate mode.                                                                                                    |
|                                                                               |                                                                       | <ul> <li>Установите Windows в режим<br/>«Проецирование».</li> </ul>                                                                                                    |
|                                                                               |                                                                       | • Убедитесь, что кабель USB-C не поврежден.                                                                                                    |

(Dell

| Проблема                                                                                           | Симптомы                                                                      | Возможные способы устранения                                                                                                    |
|----------------------------------------------------------------------------------------------------|-------------------------------------------------------------------------------|----------------------------------------------------------------------------------------------------|
| Зарядка не<br>осуществляется<br>при подключении<br>к компьютеру,                                   | Не выполняется<br>зарядка                                                     | <ul> <li>Удостоверьтесь, что устройство<br/>поддерживает требуемый<br/>профиль зарядки: 5В, 9В, 15В,<br/>20В.</li> </ul>                                                                                                    |
| ноутбуку и т.п.<br>посредством порта<br>USB-C                                                      |                                                                               | <ul> <li>Проверьте, не требуется ли<br/>ноутбуку адаптер питания</li> <li>90 Ватт.</li> </ul>                                                                                                    |
|                                                                                                    |                                                                               | • Если ноутбуку требуется адаптер<br>питания > 90 Ватт, зарядка через<br>подключение USB-C может не<br>выполняться.                                                                                                    |
|                                                                                                    |                                                                               | <ul> <li>Убедитесь, что используется<br/>только адаптер, утвержденный<br/>компанией Dell или<br/>поставляемый в комплекте с</li> </ul>                                                                                       |
|                                                                                                    |                                                                               | устройством.                                                                                                    |
|                                                                                                    |                                                                               | • Убедитесь, что кабель USB-C не поврежден.                                                                                                    |
| Зарядка<br>прерывается при<br>подключении                                                          | периодическая<br>зарядка                                                      | <ul> <li>Проверьте, не превышает ли<br/>максимальная потребляемая<br/>мощность устройства 90 Вт.</li> </ul>                                                                                                    |
| к компьютеру,<br>ноутбуку и т.п.<br>посредством порта<br>USB-C                                     |                                                                               | <ul> <li>Убедитесь, что используется<br/>только адаптер, утвержденный<br/>компанией Dell или<br/>поставляемый в комплекте с<br/>устройством.</li> </ul>                                                                      |
|                                                                                                    |                                                                               | • Убедитесь, что кабель USB-C не поврежден.                                                                                                    |
| Частота<br>обновления<br>снижается до 30<br>Гц или количество<br>битов цвета<br>снижается до 6 бит | Частота<br>обновления<br>снижается или<br>количество битов<br>цвета снижается | • По умолчанию монитор имеет<br>2 канала для интерфейса<br>USB-C. Приоритизацию<br>USB-C следует переключить<br>на высокое разрешение для<br>воспроизведения изображения<br>с максимальным качеством на<br>платформе DP 1.2. |

Dell

| Проблема                             | Симптомы                                              | Возможные способы устранения                                                                                                    |
|--------------------------------------|-------------------------------------------------------|----------------------------------------------------------------------------------------------------|
| Отсутствует<br>подключение к<br>сети | Сеть сброшена<br>или работает с<br>перебоями          | • Не переключайте кнопку питания<br>Выкл./Вкл., если установлено<br>подключение к сети. Кнопка<br>питания должна быть Вкл.                                                                                                   |
| Порт ЛВС не<br>работает              | Проблема<br>настройки ОС<br>или подключения<br>кабеля | <ul> <li>Убедитесь, что на вашем<br/>компьютере установлены<br/>последние версии BIOS и<br/>драйверов для компьютера.</li> <li>Убедитесь, что в диспетчере</li> </ul>                                                        |
|                                      |                                                       | устройств Windows установлен<br>контроллер RealTek Gigabit<br>Ethernet.                                                                                                    |
|                                      |                                                       | • Если в вашей настройке<br>BIOS имеется параметр ЛВС/<br>GBE Включено/ Выключено ,<br>установите значение Включено.                                                                                                    |
|                                      |                                                       | • Убедитесь, что кабель Ethernet<br>надежно подключен к монитору и<br>концентратору/ маршрутизатору/<br>брандмауэру.                                                                                                    |
|                                      |                                                       | <ul> <li>Проверьте индикатор состояния<br/>кабеля Ethernet, чтобы узнать,<br/>установлено ли соединение.</li> <li>Заново подключите оба конца<br/>кабеля Ethernet, если индикатор<br/>не горит.</li> </ul>                   |
|                                      |                                                       | <ul> <li>Сначала выключите компьютер и<br/>отключите кабель Туре-С и шнур<br/>питания монитора от розетки.</li> <li>Затем включите компьютер,<br/>включите в розетку шнур питания<br/>и подключите кабель Туре-С.</li> </ul> |

(Dell

## Неполадки, характерные для USB (Универсальная последовательная шина)

| Характерные<br>симптомы                                                                                                    | Симптомы                                                                                                    | Возможные способы устранения                                                                                                    |
|----------------------------------------------------------------------------------------------------|----------------------------------------------------------------------------------------------------|----------------------------------------------------------------------------------------------------|
| Не работает<br>USB<br>интерфейс                                                                                             | Не работают<br>периферийные<br>USB устройства                                                                                                    | <ul> <li>Проверьте, включен ли экран.</li> <li>Заново подсоедините восходящий кабель к компьютеру.</li> <li>Заново подсоедините периферийные USB устройства (к нисходящему разъему).</li> <li>Выключите и снова включите монитор.</li> <li>Перезагрузите компьютер.</li> <li>Для определенных устройств USB, таких как портативные жесткие диски, требуются источники большей мощности; подключите диск напрямую к компьютеру.</li> </ul> |
| Медленно<br>работает<br>интерфейс<br>super speed<br>USB 5 Гбит/с<br>(USB 3.2<br>Gen1).                                      | Периферийные<br>устройства<br>USB 3.2 Gen1<br>не работают<br>или работают<br>медленно                                                                                          | <ul> <li>Убедитесь, что компьютер поддерживает<br/>интерфейс USB 3.2 Gen1.</li> <li>Некоторые компьютеры оснащены<br/>портами USB 3.2 Gen1, USB 2.0 и<br/>USB 1.1. Убедитесь, что используется<br/>подходящий порт.</li> <li>Заново подсоедините восходящий кабель<br/>к компьютеру.</li> <li>Заново подсоедините периферийные USB<br/>устройства (к нисходящему разъему).</li> <li>Перезагрузите компьютер.</li> </ul>                   |
| Работа<br>беспроводных<br>периферийных<br>устройств USB<br>прекращается<br>при<br>подключении<br>устройства<br>USB 3.2 Gen1 | Беспроводные<br>периферийные<br>устройства<br>USB медленно<br>отвечают или<br>работают только<br>при сокращении<br>расстояния<br>между ними и<br>соответствующим<br>приемником | <ul> <li>Увеличьте расстояние между<br/>периферийными устройствами USB 3.2<br/>Gen1 и беспроводным приемником USB.</li> <li>Установите беспроводной приемник<br/>USB как можно ближе к беспроводным<br/>периферийным устройствам USB.</li> <li>Используя кабельный удлинитель USB,<br/>расположите приемник USB как можно<br/>дальше от порта USB 3.2 Gen1.</li> </ul>                                                                    |
| Не работает<br>USB                                                                                                    | Функции USB<br>отсутствуют                                                                                                    | См. таблицу источников входного сигнала и подключения USB.                                                                                                    |

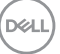

### Приложение

# Уведомления ФКС (только для США) и прочие нормативные требования

Для просмотра информации об уведомлениях ФКС и прочих нормативных требованиях посетите веб-сайт, посвященный выполнению нормативных требований, по адресу: https://www.dell.com/regulatory\_compliance

### Обращение в компанию Dell

Для покупателей в США: позвоните по тел. 800-WWW-DELL (800-999-3355)

ПРИМЕЧАНИЕ: При отсутствии подключения к Интернету контактные данные можно посмотреть в счете, упаковочной ведомости, квитанции или каталоге продукции Dell.

Dell предоставляет несколько вариантов поддержки и обслуживания по Интернету и по телефону. Их доступность зависит от конкретной страны и изделия, поэтому некоторые услуги могут отсутствовать в вашем регионе.

#### Получение содержания поддержки для мониторов.

#### См. https://www.dell.com/support/monitors

### Обращение в компанию Dell по вопросам сбыта, технической поддержки или обслуживания покупателей.

- 1. Перейдите на веб-сайт https://www.dell.com/support
- **2.** Найдите свою страну или регион в раскрывающемся меню Выбор страны/ региона в правом нижнем углу страницы.
- 3. Нажмите Контакты возле раскрывающегося списка стран.
- **4.** Выберите соответствующую услугу или ссылку на раздел поддержки, отвечающий вашим требованиям.
- 5. Выберите удобный для вас способ обращения в Dell.

# База данных продукции EC, в которой представлена маркировка энергоэффективности и информационный листок изделия

P3223QE: https://eprel.ec.europa.eu/qr/1126365

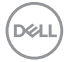

# Этот ярлык и информация предназначены только для Узбекистана

| Изготовитель:                                                    | DELL    |
|------------------------------------------------------------------|---------|
| Модель                                                           | P3223QE |
| Класс энергоэффективности                                        | А       |
| Энергопотребление во включенном состоянии Вт/см <sup>2</sup>     | 0.011   |
| Годовое энергопотребление во включенном<br>состоянии кВт/ч в год | 45      |
| Потребление энергии в режиме ожидания Вт                         | 0,24    |
| Энергопотребление в выключенном состоянии Вт                     | 0,21    |
| Коэффициент мощности                                             | 0,66    |

DELL

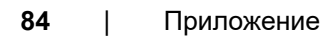

(Dell